# iPod

| iPodについて                        |
|---------------------------------|
| iPodとは302                       |
| 対応可能なiPod302                    |
| 使用上のご注意                         |
| iPodを本機に接続するには303               |
| iPodを本機に接続すると                   |
| iPodを使う                         |
| 各部の名称とはたらき                      |
| 表示部(再生画面)について305                |
| iPodを聞く306                      |
| iPodモードを終了する                    |
| 再生を止める(一時停止)                    |
| 操作パネル上のボタンにて1曲ずつ選曲する            |
| (トラックを戻す/進める)307                |
| 早戻し/早送りをする                      |
| トラックリストより好きなトラックを選び再生させる…309    |
| 選曲メニューより選択し再生させる310~315         |
| 再生モードを選択する                      |
| (リピート/シャッフル再生)316、317           |
| iPodビデオモードで映像データを再生させる …318~320 |
|                                 |

# iPodについて

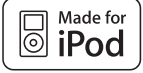

iPodを聞くには別売のiPod接続コードが必要です。

iPodとは

- iPodとはApple Inc.が提供するポケットサイズの大容量保管装置です。曲やポッドキャスト\*、フォト、ビデオデータなどを保管し、手軽に持ち運ぶことが可能です。
- iPodは米国およびその他の国々で登録されているApple Inc.の商標です。

※印:インターネット経由で配布されるダウンロード可能なラジオ形式の番組

## 対応可能なiPod

| iPod nano(第3世代)        | ソフトウェア1.0.3以上 |
|------------------------|---------------|
| iPod touch             | ソフトウェア1.1.1以上 |
| iPod classic           | ソフトウェア1.0.3以上 |
| iPod with video        | ソフトウェア1.2以上   |
| iPod nano(第2世代)        | ソフトウェア1.1.1以上 |
| iPod nano······        | ソフトウェア1.1以上   |
| iPod photo             | ソフトウェア1.0以上   |
| iPod mini ······       | ソフトウェア1.2以上   |
| iPod 第4世代(クリックホイール) …〇 | ソフトウェア3.0.2以上 |
|                        |               |

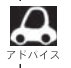

●iPodは最新のソフトウェアバージョンをアップル社のWebサイトよりインストールしてご使用ください。 ※最新のソフトウェアバージョンではない場合、正しく動作できない場合があります。

- ●第1、第2、第3世代のiPodには対応しておりません。
- ●ソフトウェアのバージョンはiPod本体の"情報"よりご確認ください。
- ビデオモード(ア318ページ)に対応しているiPodは、iPod nano(第3世代)/iPod touch/iPod classic/iPod with videoとなります。
   ※iPod touchは映像は表示しないで音楽再生のみとなります。
- ●各iPodの仕様につきましてはiPodをお取り扱いの販売店へお問い合わせください。

## 使用上のご注意

- iPodは精密部品が内蔵されています。落としたり、ぶつけたりして損傷を与えないようにしてくだ さい。
- iPodを車内に放置しないでください。直射日光や高温などによってiPodの故障の原因となります。
- iPodのデータが紛失しても消去したデータの保証は致しかねます。
- ●iPod本体の保証は致しかねます。
- iPod本体の取扱説明書もあわせてご確認ください。
- iPodは個人として楽しむなどのほかは、権利者に無断で使用できません。著作権の侵害は法律上禁止されています。
- ●iPod本体の設定の"EQ"を"オフ"以外にすると、音質が悪くなる場合があります。
- ●本機への接続前と取り外し後で、iPodのリピートやシャッフルなどの設定がかわってしまう場合があります。
- iPodのソフトウェアのバージョンによって操作方法/仕様が異なる場合があります。
- iPod本体に付属されているUSBケーブルを使用しての本機との接続はできません。

iPodを本機に接続するには

iPodを聞くには別売のiPod接続コードが必要です。

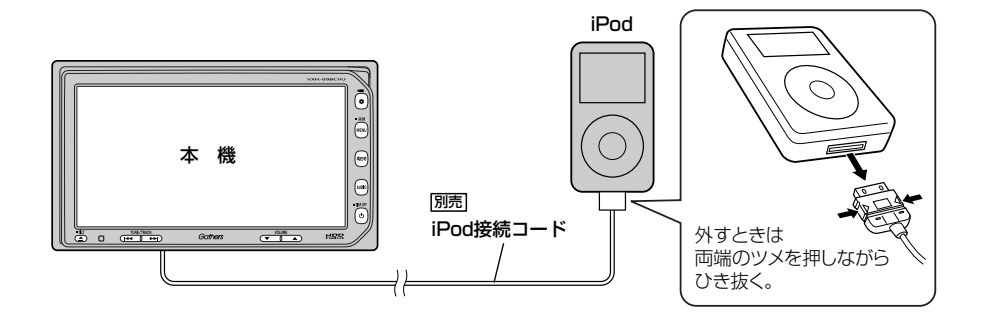

- ●本機にiPodを接続するときはヘッドフォンなどの機器は外してiPod単体としてください。
- ●iPodは本機の状態や車のエンジンスイッチO(OFF)にかかわらず接続できます。
- ●本機で操作可能状態のとき、iPod側での操作はできません。
- ●接続した状態でACCをOFFにすると約2分後にiPod本体の電源もOFFされます。

iPodを本機に接続すると…

- iPodに収録されたデータは専用ケーブル(iPod接続コード)を使用して本機に表示できます。 使い慣れたiPodの感覚そのままにタッチパネルを使用して操作することができます。
- ●本機の電源ON状態でiPod接続中は充電ができるのでバッテリー消費の心配は不要です。

# iPodを使う(1)

## 各部の名称とはたらき

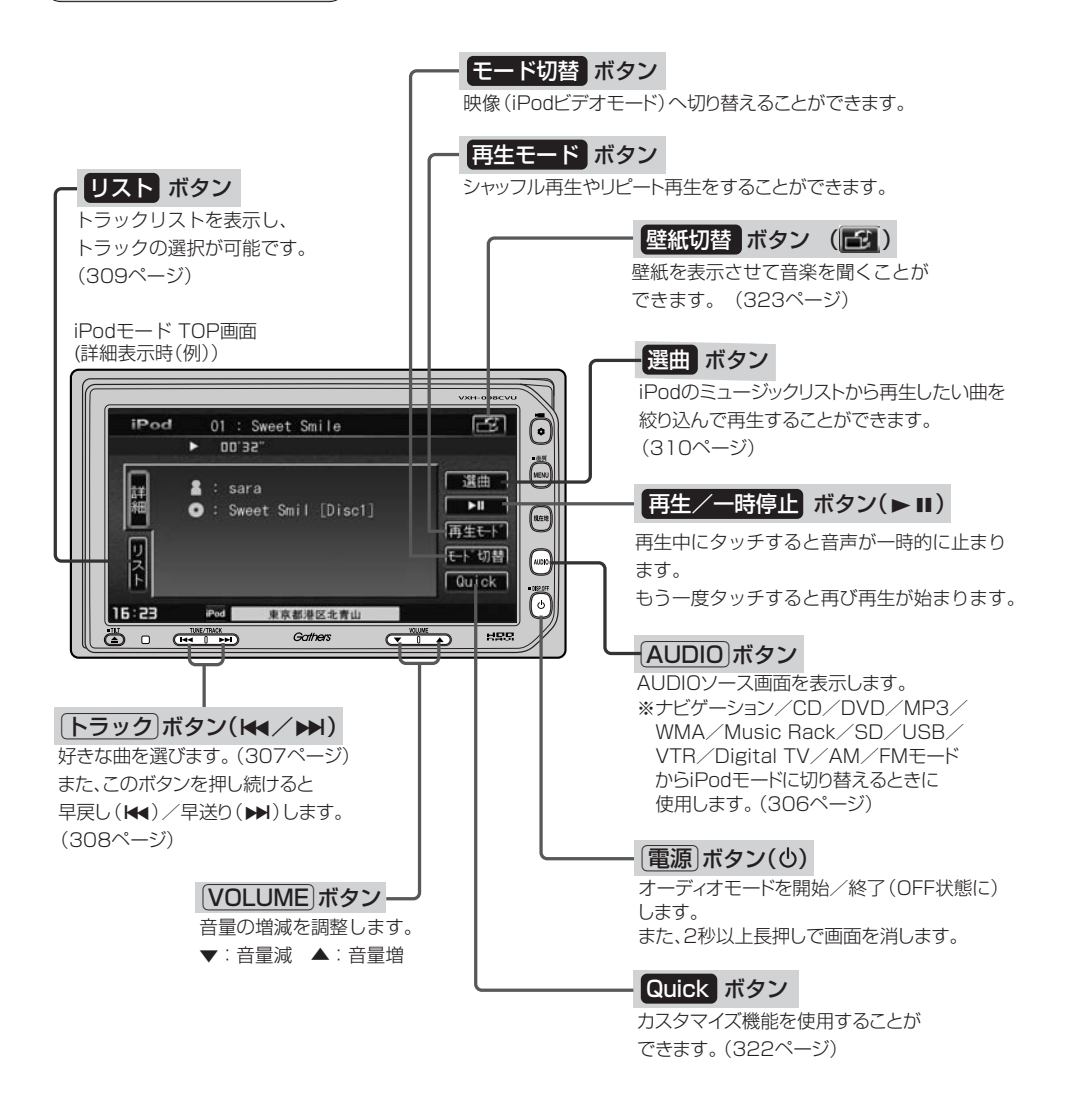

## 表示部(再生画面)について

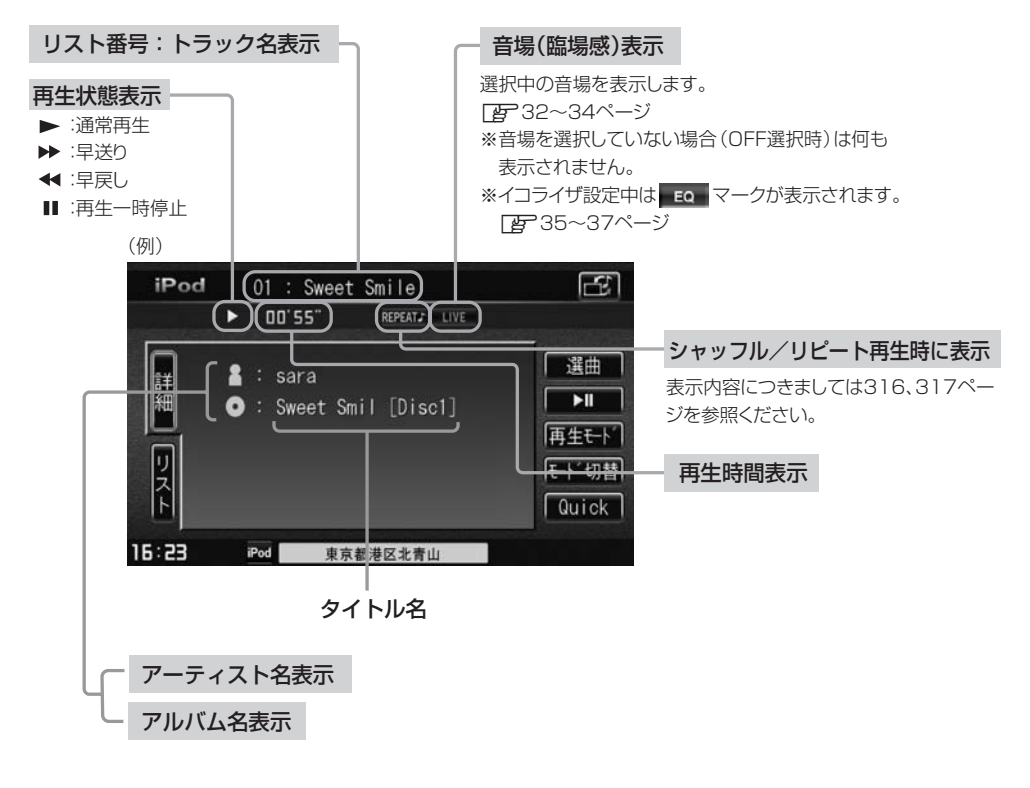

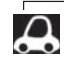

- ●表示内容はiPod本体で表示されるトラック名/アーティスト名/アルバム名となります。
- ●本機は日本語/英数字のみ表示可能です。
- ●iPod本体で表示される~(半角波形表示)は、本機では-(ハイフン表示)となります。
- ●詳細表示のとき、タイトル名が表示しきれない場合、タイトル名(トラック名/アーティスト名/アルバム名)をタッチしてスクロールさせ、つづきを確認することができます。
   ※タイトル名が一巡します。また、スクロール中にタッチするとスクロールを止めます。

# iPodを使う(2)

## iPodを聞く

※iPodを本機に接続していない/iPodになにも収録されていない場合、iPodの 曲を聞くことはできません。

- 他のモード画面を表示している場合
  - 前回iPodモード画面でOFF(オーディオ モードを終了)していた場合
    - ①パネルの 電源 ボタン(心)を押す。
      - : 前回最後に聞いていたトラックのつづきか ら再生を始めます。

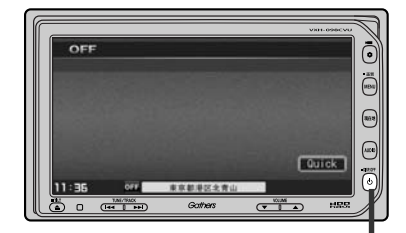

① 電源 ボタン(心)

□ ナビゲーションモードまたは前回iPodモード以外のオーディオモード画面の場合

- ①パネルのAUDIOボタンを押す。
  - : AUDIOソース画面またはラストモード<sup>\*</sup>画面が 表示されます。
- AUDIOソース画面のときは…
   ②に進んでください。
- ラストモード\*画面のときは…
   もう一度AUDIOボタンを押す。
  - :AUDIOソース画面が表示されます。
- \*:前回最後に選択していたモード画面 (OFF含む)
- ②画面の iPod ボタンをタッチする。
  - :前回最後に聞いていたトラックのつづきから 再生を始めます。

#### ■ 音量や映像、オーディオの調整をする場合

□ 音量を調整する」26ページ 「映像の調整のしかた」27~29ページ 「オーディオの調整をする」32~43ページ

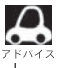

iPodの音声を聞きながら地図を見たりナビゲーションの操作をすることができます。 「この「音声はそのままで、ナビゲーション画面を表示する」24ページ

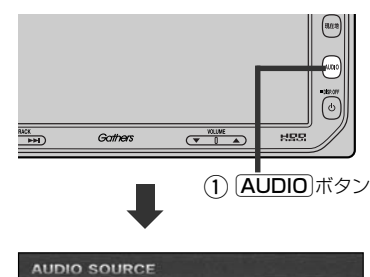

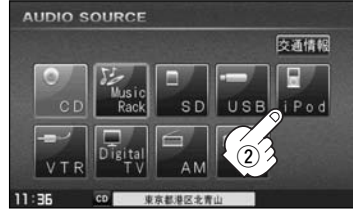

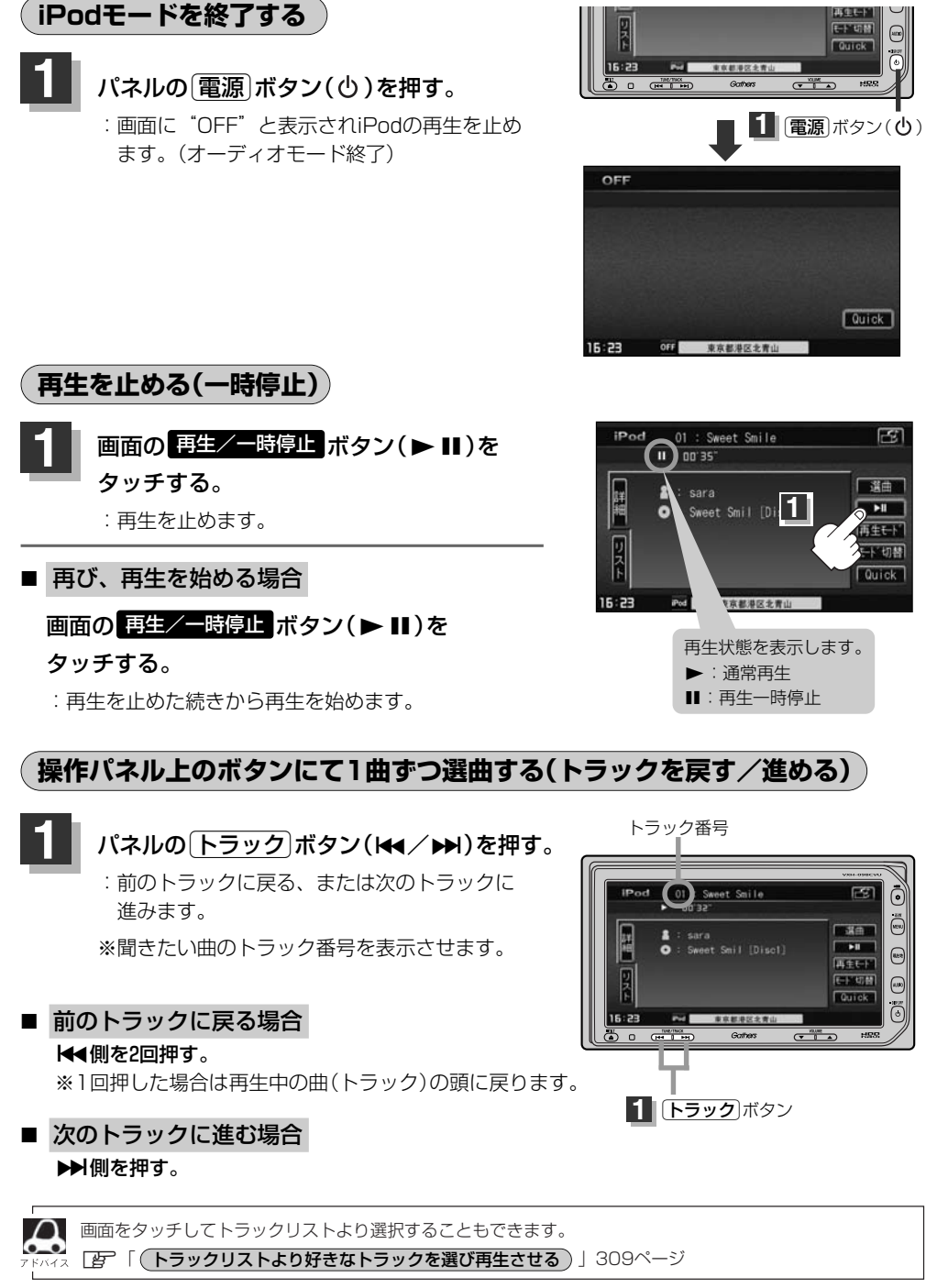

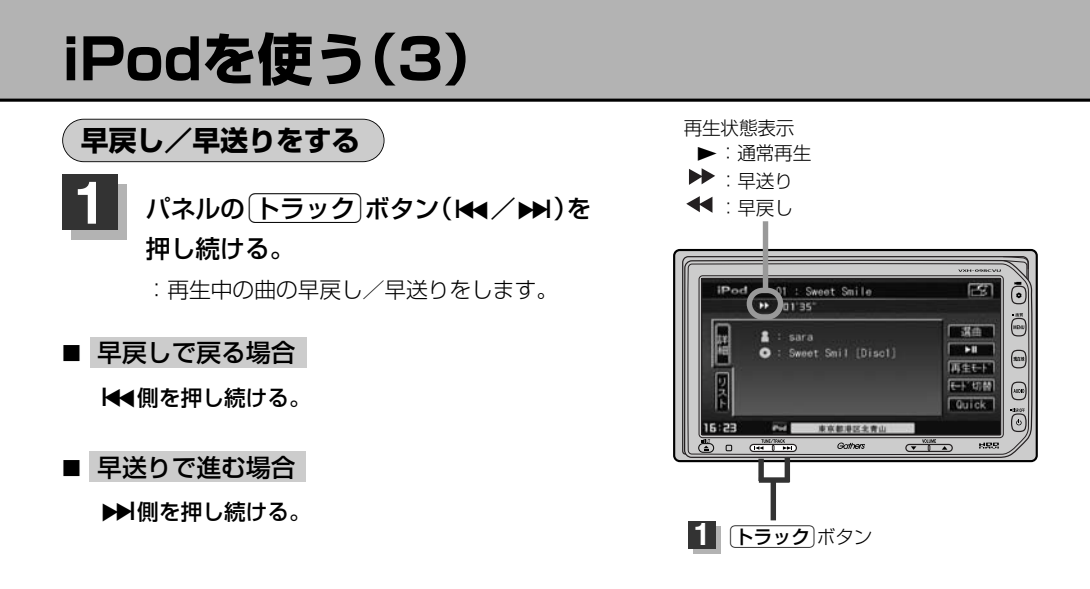

それぞれのボタンから手を離したところで再生を始めます。 **トラック** ボタン (₩4/▶₩)を押し続け、曲の

# トラックリストより好きなトラックを選び再生させる

選曲メニュー(「20~310ページ)で選択したボタン(プレイリスト/アーティスト/アルバム/ポッドキャスト/全曲/ジャンル/作曲者)のトラックをリストより選択再生させることができます。

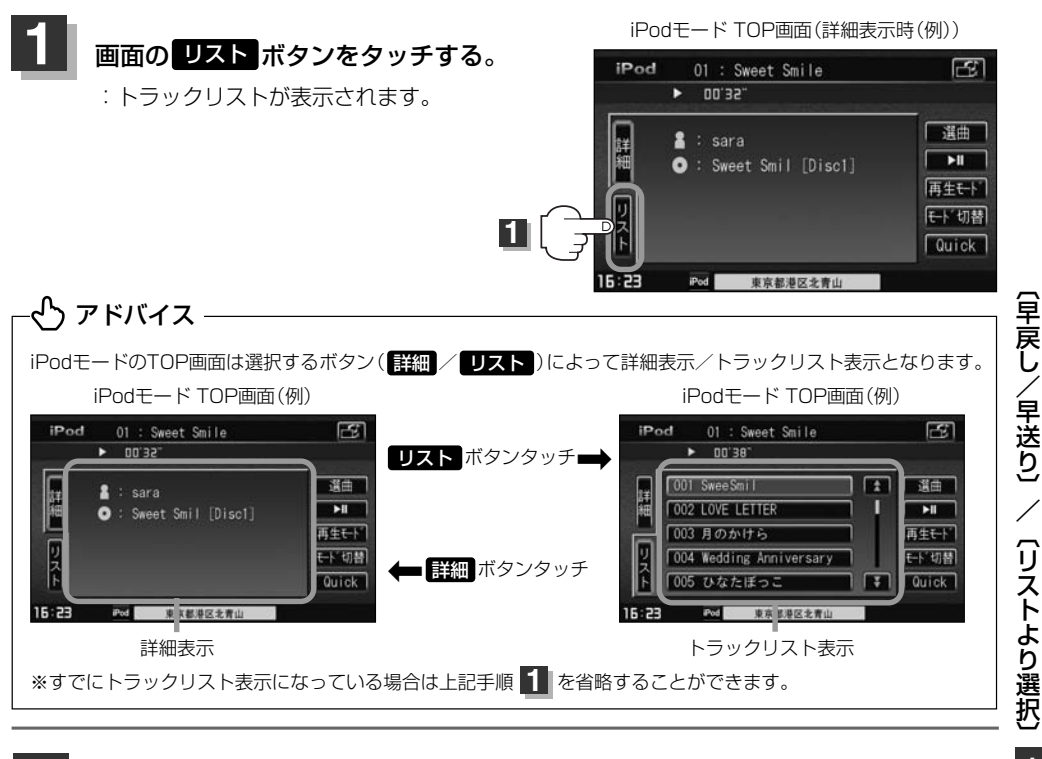

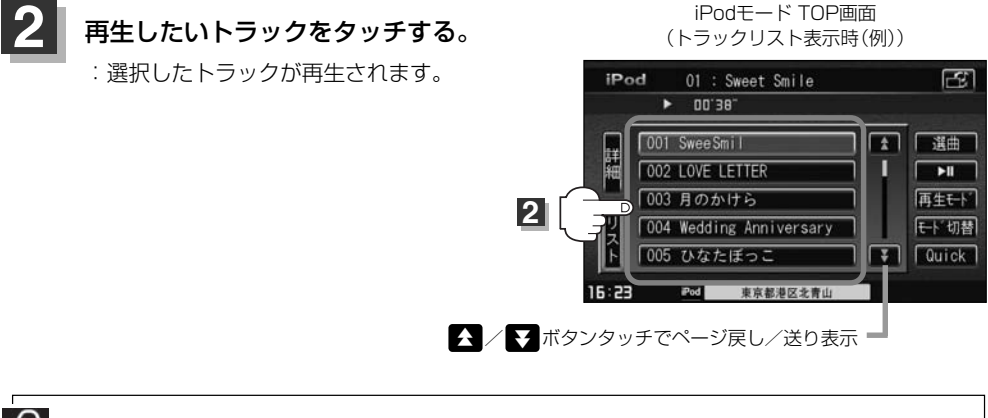

TOP画面を詳細表示に戻したい場合は詳細ボタンをタッチしてください。(上記アドバイス参照)

i P

o d

# iPodを使う(4)

# 選曲メニューより選択し再生させる

再生させたい曲を絞り込んで検索することができます。

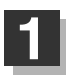

#### 画面の 選曲 ボタンをタッチする。

: 画面右側に選曲メニュー画面が表示されます。

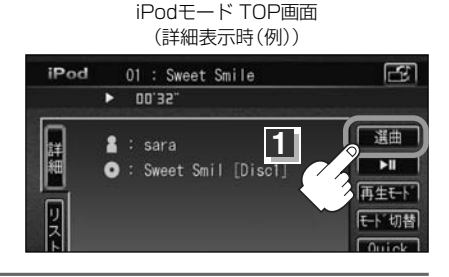

全曲

ジャンル

プレイリスト

作曲者

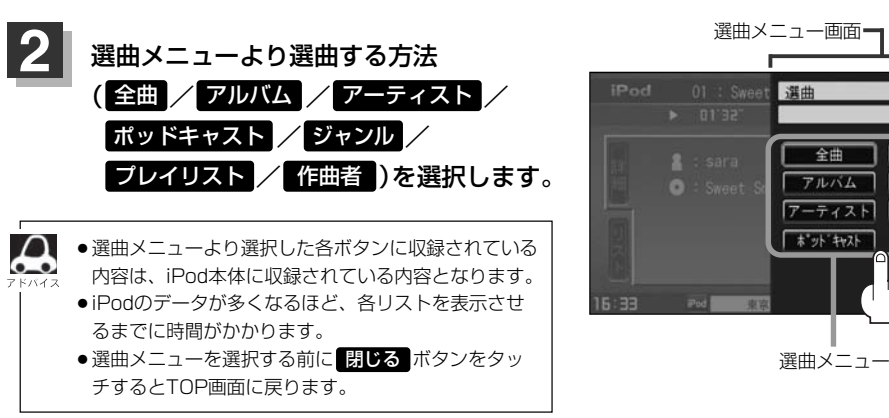

# 全曲 ボタンをタッチした場合

: トラックリスト画面の表示とともに、曲が再生されます。

## 

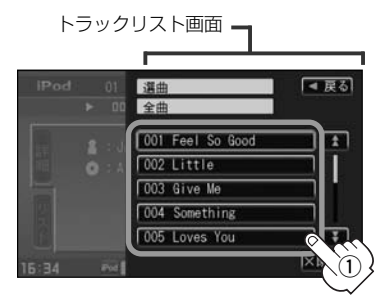

: 選択した曲を再生します。

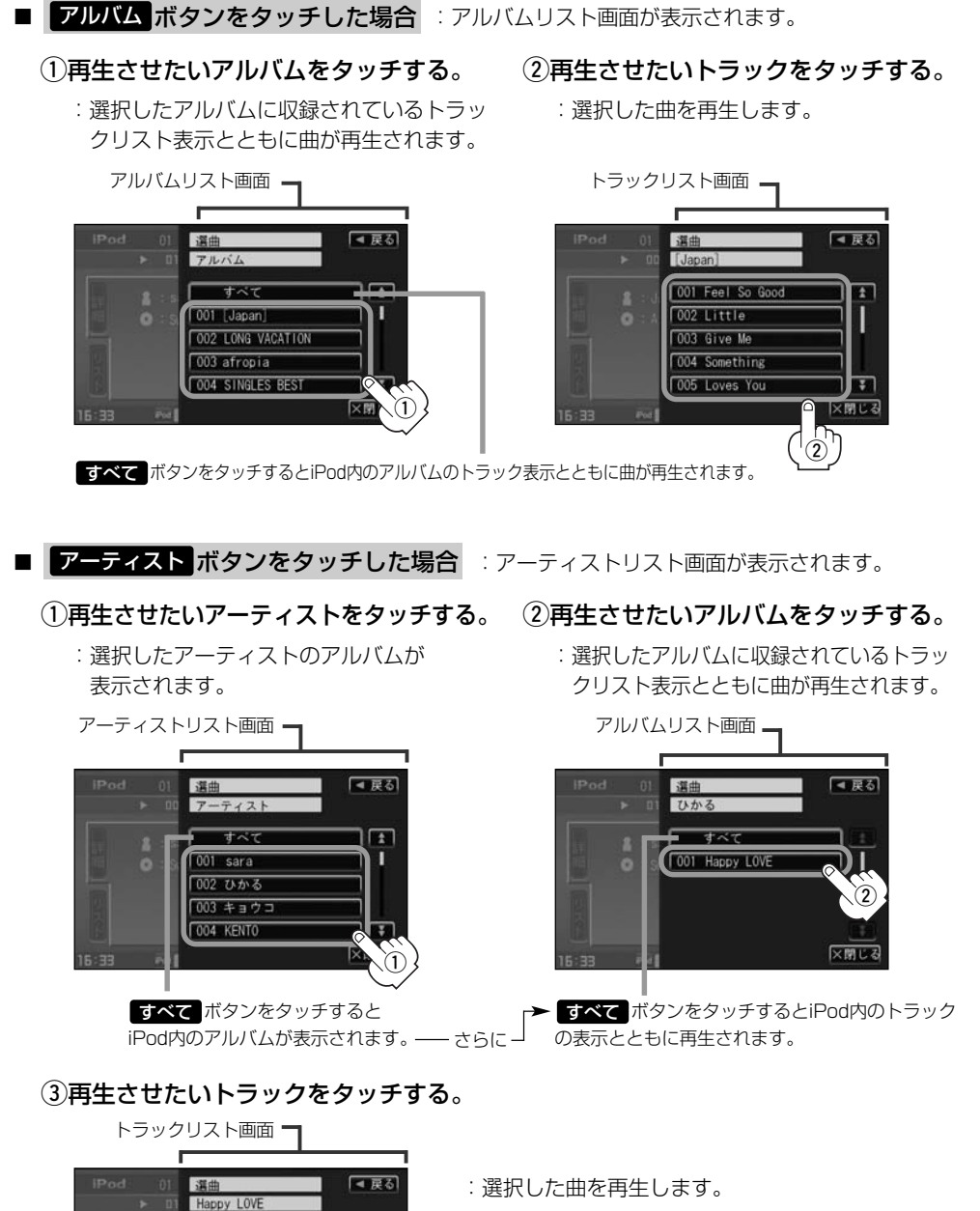

001 二人の時間

003 Summer night 004 タイムマシーン 005 らぶパンチ☆

002 気まぐれ

1

1

XMUZ

# iPodを使う(5)

#### ■ **ポッドキャスト** ボタンをタッチした場合

:ポッドキャスト画面が表示されます。

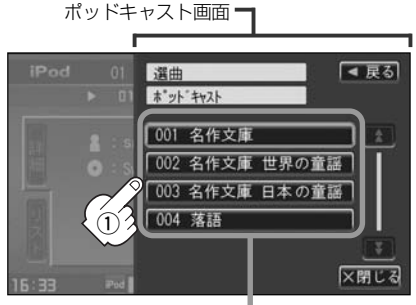

ポッドキャスト

: 選択したポッドキャストに収録されて いるポッドキャストリスト表示ととも にポッドキャストが再生されます。

## ②再生させたいポッドキャストを タッチする。

ポッドキャストリスト画面-

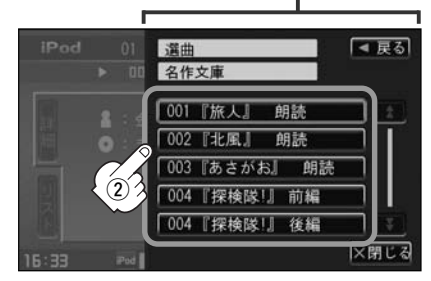

: 選択したポッドキャストを再生し ます。

# |選曲メニューより選択再生(ポッドキャスト・ジャンル)] i P o d

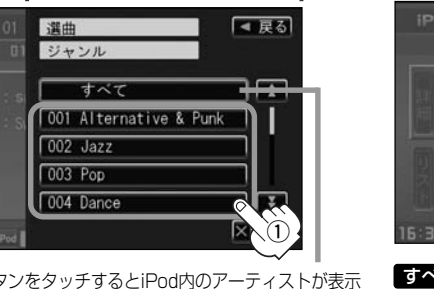

すべて ボタンをタッチするとiPod内のアーティストが表示 されます。 - さらに すべて ボタンをタッチするとiPod内の アルバムが表示されます。 - さらに すべて ボタンをタッチ するとiPod内のトラック表示とともに曲が再生されます。

## ③再生させたいアルバムをタッチする。

ジャンルボタンをタッチした場合
 ジャンルリスト画面が表示されます。
 ①再生させたいジャンル(iPodに収録)

タッチする。

ストが表示されます。

されているジャンル名の)ボタンを

: 選択したジャンルに該当するアーティ

ジャンルリスト画面

: 選択したアルバムに収録されているトラッ クリスト表示とともに曲が再生されます。

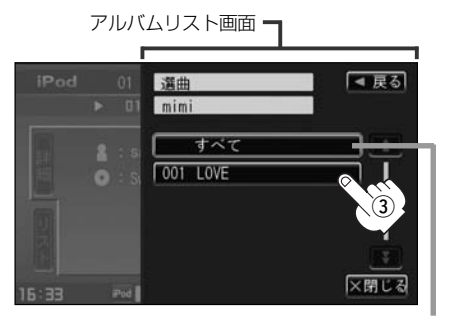

すべて ボタンをタッチすると②で選択したアーティストのトラック表示とともに曲が再生されます。

# ②再生させたいアーティストをタッチ する。

: 選択したアーティストのアルバムが表示 されます。

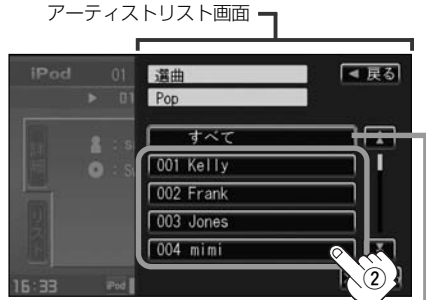

すべて ボタンをタッチすると①で選択したジャンル に該当するアルバムが表示されます。-さらに ずべて ボタンをタッチするとiPod内のトラック表示とともに曲 が再生されます。

# ④再生させたいトラックをタッチする。

: 選択した曲を再生します。

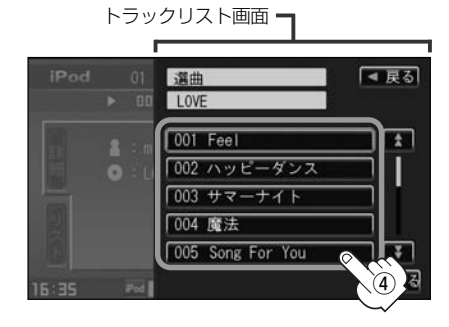

7 5/12

ジャンルリスト画面に表示されるボタンの数(表示)はiPod本体に収録されている内容となります。(iPodの 内容によってボタンが増えることも減ることもあります。)

# iPodを使う(6)

#### プレイリスト ボタンをタッチした場合

: プレイリスト画面が表示されます。

プレイリスト画面

#### ①再生させたいプレイリストをタッチする。

 Pod
 選曲
 ● 戻る

 ブレイリスト
 ● ワイリスト

 001 90 年代ミュージック
 ● ローク

 002 Go 1
 ● ローク

 003 トップ 25
 ● ローク

 005 購入したもの
 ● マーク

 15:33
 ① 3

 1
 3

 ブレイリスト
 ● マーク

: 選択したプレイリストに収録されている トラックリスト表示とともに曲が再生さ れます。

## 作曲者ボタンをタッチした場合

:作曲者リスト画面が表示されます。

## ①再生させたい作曲者をタッチする。

: 選択した作曲者のアルバムが表示されます。

作曲者リスト画面 1Pod 01 運曲 作曲者 すべて 001 AKIRA 002 souta 003 キョウコ 004 Taku

すべてボタンをタッチするとiPod内の全てのアルバムが表示されます。-さらにすべてボタンをタッチ するとiPod内の全てのトラック表示とともに曲が再生 されます。

#### ②再生させたいトラックをタッチする。

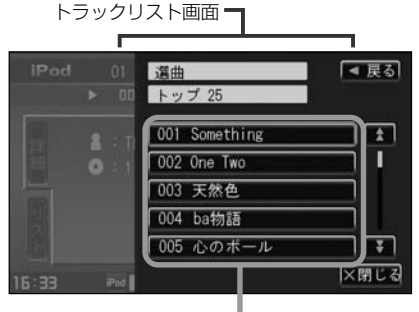

トラック : 選択した曲を再生します。

#### ②再生させたいアルバムをタッチする。

:選択したアルバムに収録されているトラ ックリスト表示とともにリストの一番上 の曲が再生されます。

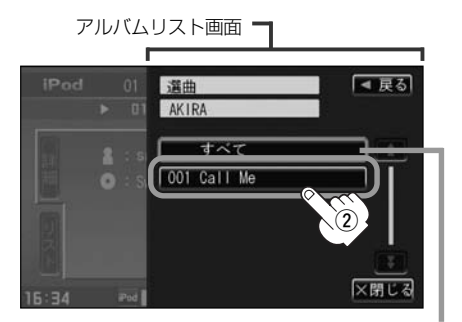

すべて ボタンをタッチすると①で選択した 作曲者に該当するiPod内のトラック表示とと もに曲が再生されます。

#### ③再生させたいトラックをタッチする。

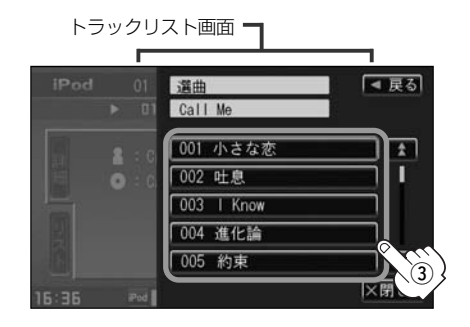

: 選択した曲を再生します。

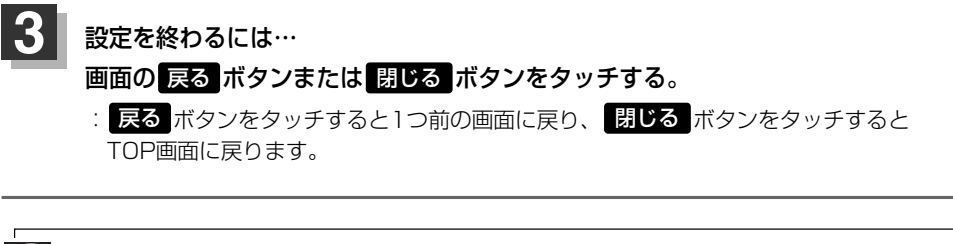

# iPodを使う(7)

# 再生モードを選択する(リピート/シャッフル再生)

再生モード(リピート/シャッフル)を選択することができます。

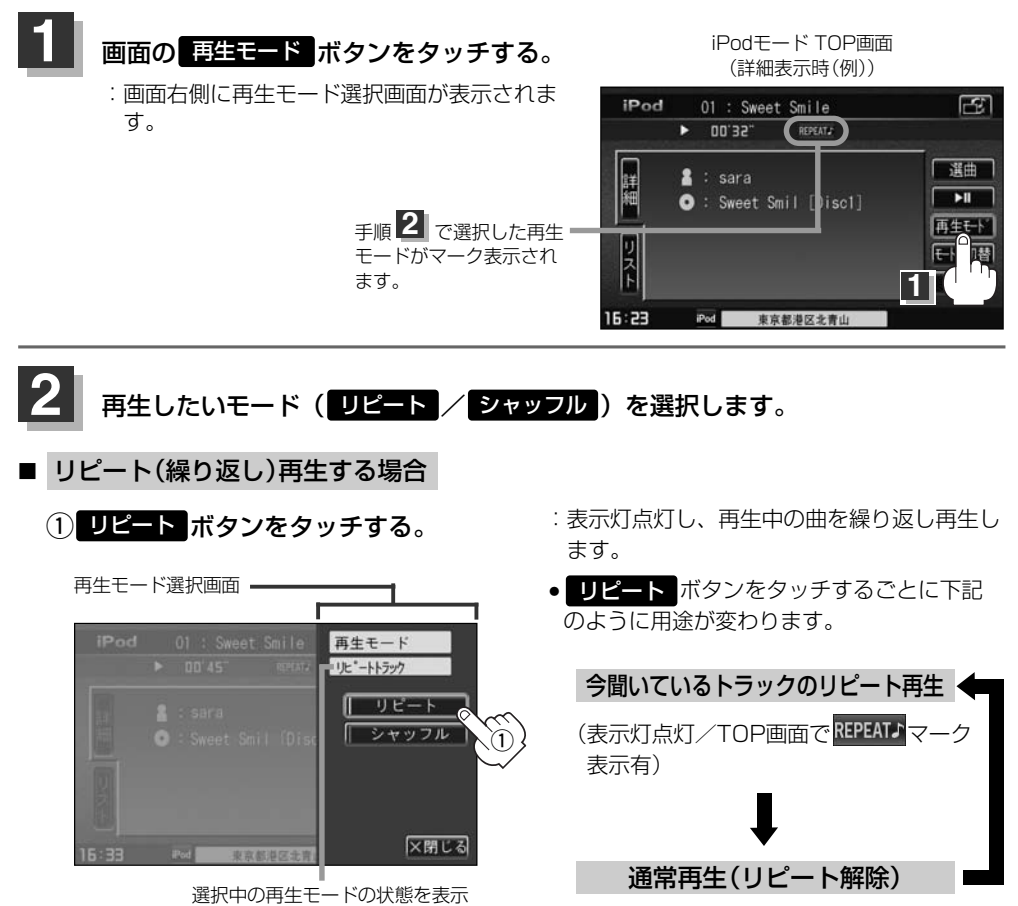

(表示灯消灯/マーク表示無)

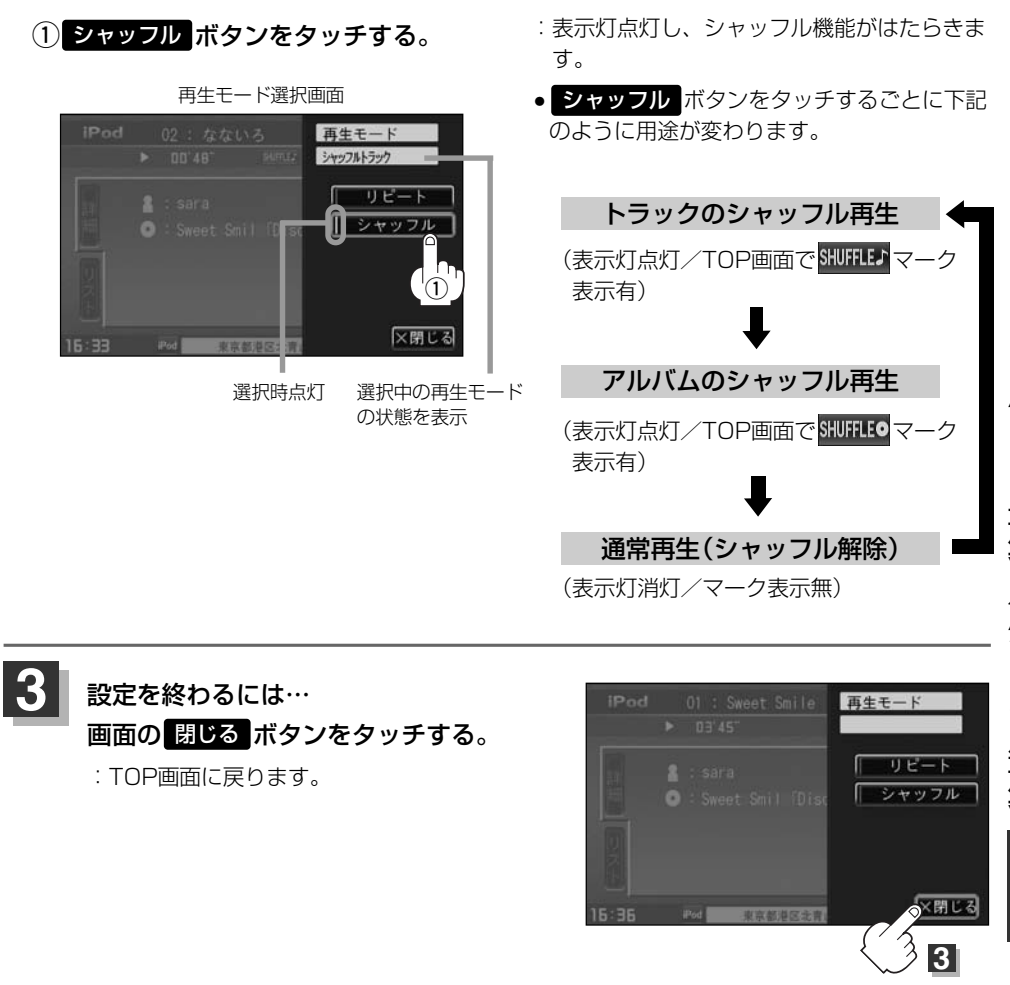

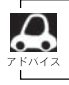

■ シャッフル再生する場合

TOP画面にマーク表示がある限りそれぞれの再生を繰り返します。

# iPodを使う(8)

## iPodビデオモードで映像データを再生させる

TV出力機能を備えたiPodの場合、iPodに収録されているビデオデータを本機に表示させることができます。

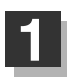

**画面の モード切替 ボタンをタッチする**。 :モード切替画面が表示されます。 iPodモード TOP画面(詳細表示時(例))

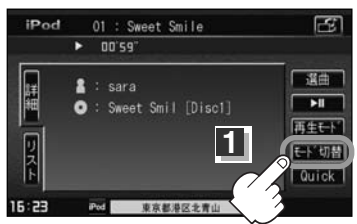

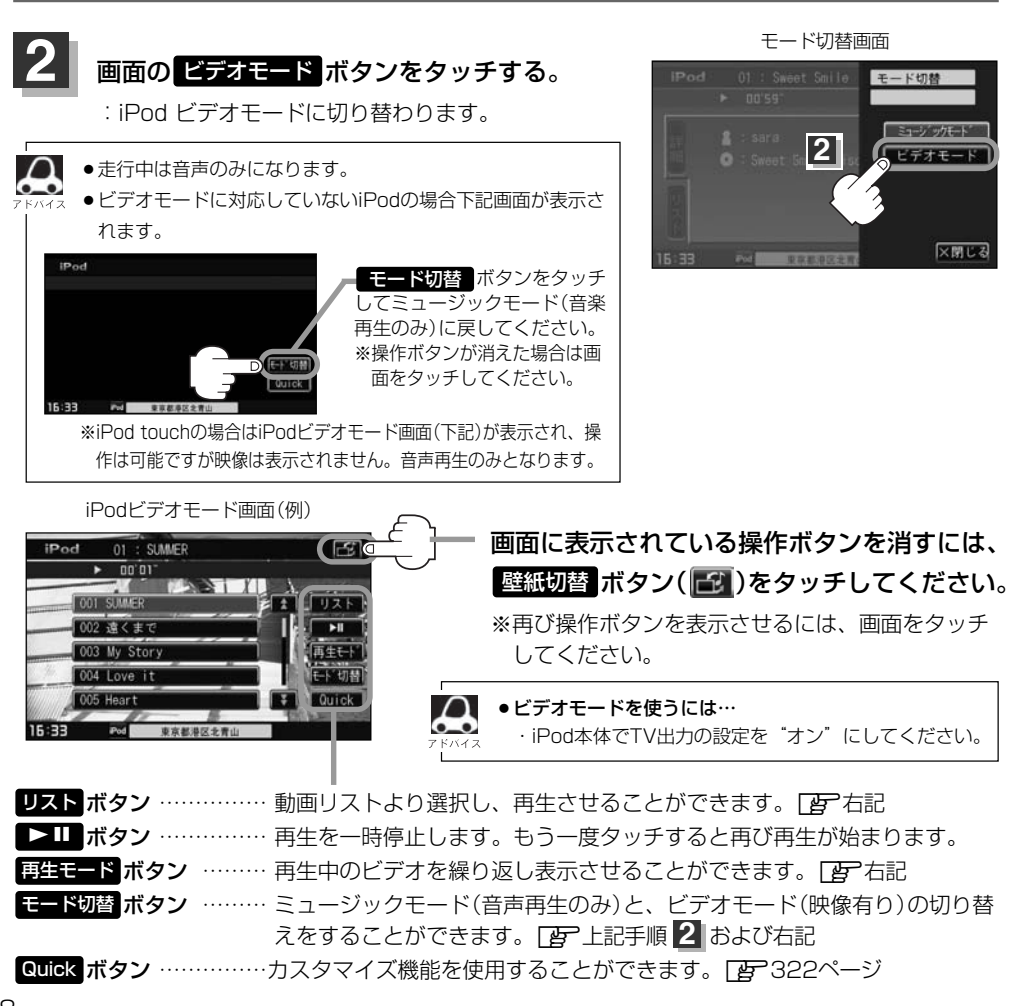

## ■ 動画リストより選択し再生させる場合

# 操作ボタン表示中に リスト ボタンを タッチする。

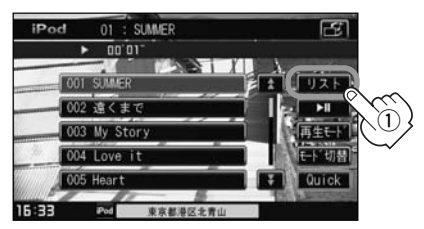

 リストより再生させたい動画をタッチ する。

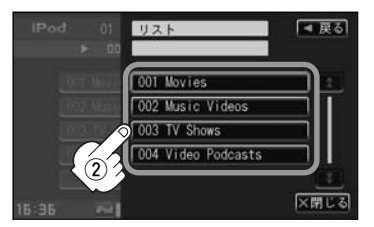

: 選択した動画が再生されます。

※さらにリストが表示される場合は選択を 繰り返してください。

## 再生中の動画を繰り返し再生させる場合

①操作ボタン表示中に 再生モード ボタン をタッチする。

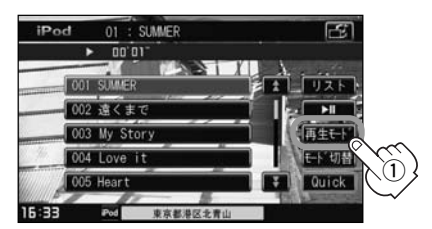

② リピート ボタンをタッチする。

リピート再生中はREPEATEマークが表示されます。

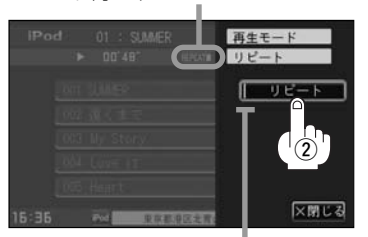

表示灯点灯しリピート機能が働きます。 ※リピート再生をやめるにはもう一度タッ チし表示灯を消灯させてください。

#### ■ ビデオモードのときミュージックモード(音楽再生のみ)に戻す場合

①操作ボタン表示中に モード切替 ボタン

## をタッチする。

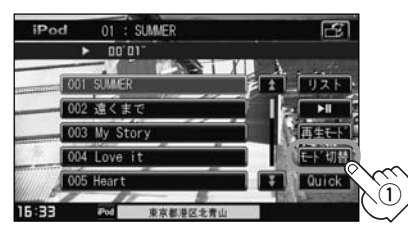

② ミュージックモード ボタンをタッチ

#### する。

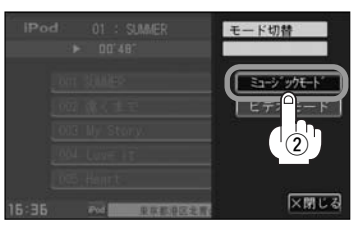

: TOP画面(音楽再生のみ)に戻ります。

# iPodを使う(9)

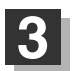

#### 設定を終わるには…

#### 画面の戻るボタンまたは閉じるボタンをタッチする。

- : **戻る** ボタンをタッチすると1つ前の画面に戻り、 閉じる ボタンをタッチすると TOP画面に戻ります。
- ●iPod本体から入力された映像や音声はiPodビデオモード(**ビデオモード** ボタンをタッチ)にすることに より見たり、聞くことができます。
  - TV出力機能がない、映像データがないなどのとき、画面は黒表示となります。
  - 走行中は安全のため映像は出力されません。iPod本体の操作はできません。
  - TV出力の有無はiPod本体の取扱説明書またはiPodをお取り扱いの販売店でご確認ください。
  - iPodビデオモードのとき、モードを変更したときはビデオモード画面を保持しません。もう一度手順 1 (□ 318ページ)より操作しなおしてください。
  - ●ミュージックモードとビデオモードを切り替えたときは、リストー番上の曲(や映像)からの再生となりま す。
  - ●iPodビデオモードのとき、リストの各動画コンテンツ(情報の内容)ごとにリジューム情報(どこまで再生 したか)をiPodがおぼえています。選択すると前回のつづき(再生位置)から再生が始まります。
  - ●アーティスト/アルバムなどのタイトルを登録していないビデオは選択(再生)できません。

# その他

| カスタマイズ(Quick)機能について | 322    |
|---------------------|--------|
| 壁紙を表示する             | 323    |
| システムの設定について         | 24、325 |
| リア席モニターについて(別売)     | 326    |
| 初期設定一覧              | 327    |
| メッセージ表示について3        | 28、329 |
| 故障かな?と思ったら3         | 30~343 |
| エリア番号と放送局一覧3        | 44、345 |
| 用語説明                | 46~351 |
| 個人情報の取り扱い(初期化)について  | 352    |
| 索引                  | 53~355 |

# カスタマイズ(Quick)機能について

#### オーディオとナビゲーションの各項目選択を1つの画面から操作することができます。

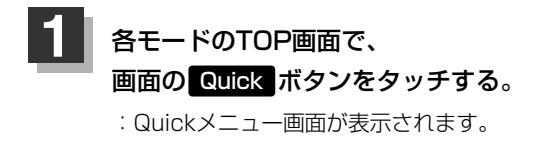

オーディオモード画面 (Music Rackモード画面(例))

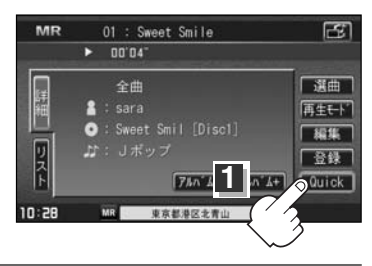

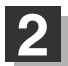

# 切り替えたいモードボタンまたは機能(メニュー)ボタンをタッチする。

: 選択したモード画面または選択した機能画面が表示されます。

※地図画面(ナビゲーションモード)からカスタマイズソースを選択したときは、地図画面を 表示したときに同時起動するモードの選択となります。

例)地図画面を表示しながらCDを聞く→地図画面を表示しながらFMを聞くなどの切り替 えとなります。

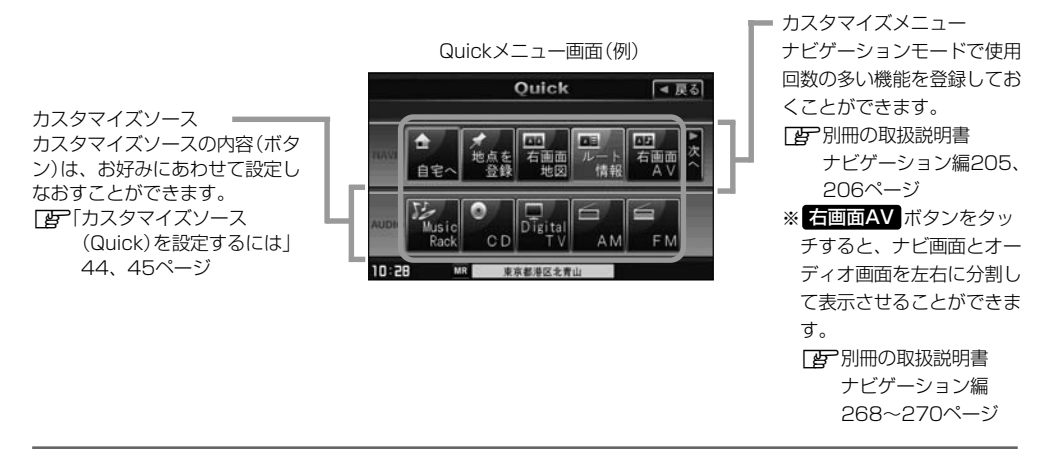

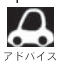

- 次ページがある場合 次ペ ボタンタッチでつづきを表示します。
- オーディオモードとナビゲーションモードでよく使用するモードボタン/メニューボタンをカスタマイズ することにより、より使いやすくすることができます。
- Digital TVモードの場合 Quick ボタンは選択できません。

 Quickメニュー画面のとき、別売のリモコンのカーソルキー(→)は NAVI/AV切替スイッチがAV側にあると使用できません。これはリ ア席モニターの接続(200326ページ)を考慮してリア席モニターに 表示されるモード(DVD/VTR/Digital TV)のカーソルキー動作を 優先させるための仕様となっています。

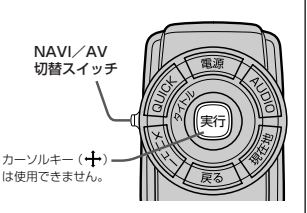

# 壁紙を表示する

#### 選択中モードの情報を一部残し、広範囲を壁紙表示にすることができます。

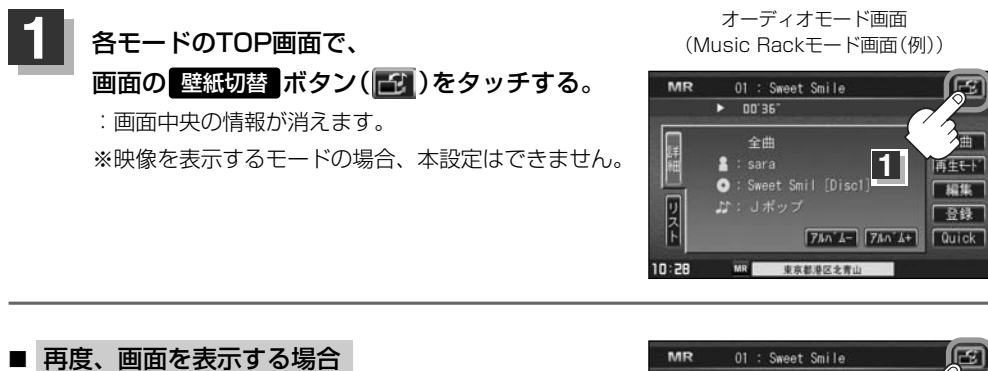

## 画面の 壁紙切替 ボタン( 🔂 )をタッチする。

: 消えていた部分が表示されます。

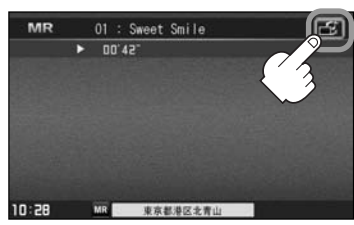

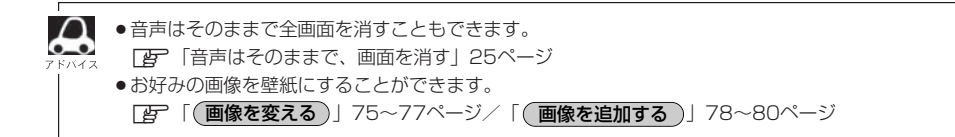

# システムの設定について

キー操作音のON/OFFやSDカードの初期化はシステム設定より変更します。

- オーディオモード画面 オーディオモード画面でパネルの (Music Backモード画面(例)) MENU ボタンを押す。 : AUDIOメニューのAUDIO設定またはシステム )1 : Sweet Smile 00'04" 設定画面が表示されます。 全曲 ※すでにシステム設定画面を表示している場合、 雨生モート \$25.481 手順2を省略することができます。 **1** (MENU)ボタン システム設定画面(例) 画面の システム設定 ボタンをタッチする。 AUDIO MENU ■ 戻る AID1010 :システムの各種設定画面が表示されます。 3 画面の その他 ボタンをタッチする。 MR 現在地⇒MENUでNAVI MENUを 壁紙設定につきましては「と」75~83ページを キー操作音の設定またはSDカードの初期 参照ください。 ※その他のシステム設定(ETC設定/メンテナ 化をします。 ンス/オプションボタン/カメラ/QQコー ル)につきましては別冊の取扱説明書 ナビゲ ーション編を参照ください。 ・ETC設定F228、229ページ ・メンテナンス (2)233~236ページ ・オプションボタン 246、247ページ ・カメラ「夏」252~257ページ ・QQコールF258、259ページ 操作音を設定する場合 ① キー操作音 ボタンをタッチする。 (2) キー操作音1 または キー操作音2 ボタンをタッチする。 システム設定>その他 ▲ 雇る システム設定>キー操作音設定 4 戻る キー操作音 キー操作音1 キー操作音2 販売店ダイアク CALCULATION OF (2 10:30 MR 各種設定を選択してくださ 10:30 MR キー操作音を設定してください :キー操作音設定画面が :パネルおよびタッチパネル操作時の
  - "ピッ"という音を設定します。

※操作音を出さない設定にする場合は上記手順②のとき キー操作音OFF ボタンをタッチしてください。

表示されます。

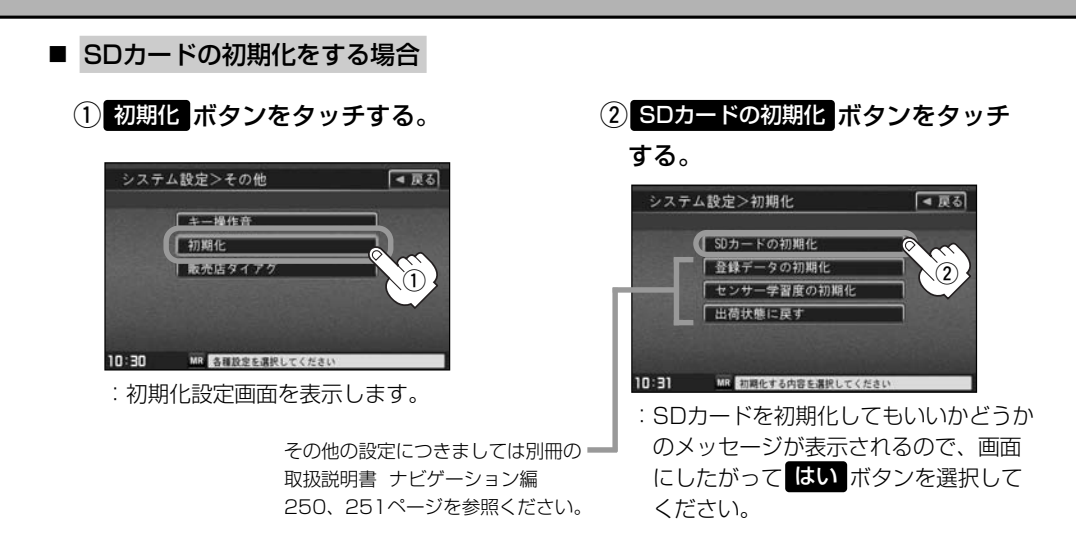

## 設定を終わるには…

パネルの AUDIO ボタンを押す。

- :現在選択中のモードの再生画面に戻ります。
- ・手順①で[MENU]ボタンを押したときに表示される画面は、選択しているボタン(AUDIO設定 ジステム設定)によって異なります。[P 「AUDIOメニュー画面について」23ページ参照
   ・システム設定画面について
   ・カメラ ボタンは別売のフロントカメラ/コーナーカメラ接続時に表示されます。
   ・QQコール ボタンは販売店にて入会手続きとセットアップが完了した場合に表示されます。
   ・ 反る ボタンをタッチすると1つ前の画面に戻ります。手順②ですでに設定を変更した場合はその設定 で確定(決定)されます。
   ・初期化中は他の操作(モードを切り替えたり車のエンジンスイッチを0(OFF)にしたり I (ACC)の 状態から I (ON)にしてエンジンを始動したり電源を切ったり)をしないでください。 他の操作をすると故障の原因となります。
   ・初期化で"はい"を選択すると、お客様の画像データ/音楽データは消去され、二度と復帰しません。

●初期化で"はい"を選択すると、お客様の画像データ/音楽データは消去され、二度と復帰しません。 ※すでにデータが書き込まれている"SDカード"メディアを初期化すると、そのデータは消去されてしまします。誤って大切なデータを消去することがないように、ご注意ください。 (SDカード内全てのデータが消去されます。)

# リア席モニターについて(別売)

#### 別売のリア席モニターを接続することにより"前席でナビ/後席でDVD"\*などの使い方ができます。

\*: DVDの音声が本機から出力され、合間にルートの音声案内が聞こえます。

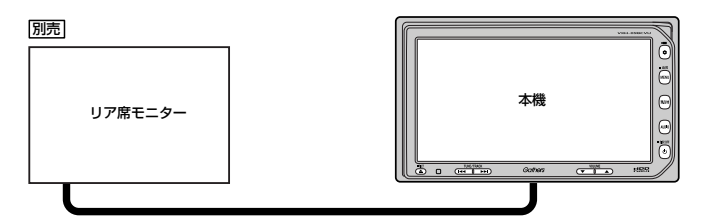

※コピーガードがかかっている番組やDVDは録画機器を経由してモニターで視聴すると 正常に受像できません。コピーガードがかかっている番組やDVDを視聴する場合は、 録画機器を経由しないで直接、本機とモニターを接続してください。

#### ナビゲーションモードとオーディオモードを本機で同時起動した場合のリア席モニターとの表示関係について

| 本機の                                             | モード                                             | 本機に<br>表示される画面                                  | リア席モニターに<br>表示される画面         |
|-------------------------------------------------|-------------------------------------------------|-------------------------------------------------|-----------------------------|
| ナビ                                              | —                                               | ナビ                                              | 表示されません                     |
| ナビ                                              | DVD                                             | ナビ                                              | DVD                         |
| ナビ                                              | Digital TV<br>(iPodビデオ/VTR)                     | ナビ                                              | Digital TV<br>(iPodビデオ/VTR) |
| Digital TV<br>(iPodビデオ/VTR)                     | _                                               | Digital TV<br>(iPodビデオ/VTR)                     | Digital TV<br>(iPodビデオ/VTR) |
| DVD                                             | —                                               | DVD                                             | DVD                         |
| ナビ                                              | CD/MP3/WMA/<br>Music Rack/SD/<br>USB/iPod/AM/FM | ナビ                                              | 表示されません                     |
| CD/MP3/WMA/<br>Music Rack/SD/<br>USB/iPod/AM/FM | _                                               | CD/MP3/WMA/<br>Music Rack/SD/<br>USB/iPod/AM/FM | 表示されません                     |

\*\* Digital TVを受信している場合、本機からリア席モニターへ出力される信号はアナログ出力となります。放送によってはアナログ出力を禁止している場合があるためモニター出力できないときもあります。

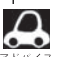

●オーディオモードを終了(OFF状態)にするとリア席モニター側の表示も消えます。

●リア席モニターでは映像出力のみを行ないます。モード選択や画面の操作を行なうことはできません。操 作は本機で行なってください。

●リア席モニターでは走行中/停車中にかかわらず映像が表示されます。

●リア席モニターでは右画面AV表示はできません。

# 初期設定一覧

#### オーディオ設定) (す32~53ページ) 映像調整) 12-27~29ページ 音場設定 明るさ=31(イルミネーションON時は12) 音場設定=OFF コントラスト=16(DVDモード時は22) 色の濃さ=16 イコライザ設定 色合い=16 音質選択=OFF ディスプレイ=フル スピーカー設定 フロント=LARGE リア=LARGE メニューの配色) IF 30、31ページ フェード・バランス設定 各項目の調整値=0 メニュー配色=配色1 車速連動音量=MID 透過率=20% カスタマイズソース(Quickメニュー) Music Rack, CD/DVD, Digital TV, AM, FM ほ 195、196ページ DVD) 録音設定 自動録音(等速リッピング) 高音質モード ダイナミックレンジ圧縮=OFF モニター設定=ワイド

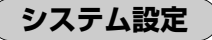

) 「雪~75~83、324ページ

#### 壁紙設定

Brilliant Road ※プリインストールに既存の壁紙30枚あり

その他

キー操作音=キー操作音]

(リア席モニターについて)/(初期設定一覧) その他

視聴制限レベル=制限なし

**Digital TV** ) ほ 211~237ページ

視聴エリア=東京都

プリセット登録(エリアボタン)=登録済(東京都)

字幕表示=なし(オフ)

バナー表示=何も表示しない(227ページ)

システム設定 郵便番号設定=未設定 チャンネル表示=サービスチャンネル番号を表示 文字スーパー表示=第1言語 現在地確認表示=表示のみする 時計表示=なし 自動切替設定=ワンセグ優先(ワンセグを優先的に受信) アンテナ電源=電源入 選局操作設定=チャネル選局

# メッセージ表示について

■下記のようなメッセージが表示された場合、原因と処置を参考にもう一度確認してください。

| メッセージ表示                                                                                                    | 原因                                                                                                    | 本機の動作および処置                                                                                                    | 参考<br>ページ           |
|----------------------------------------------------------------------------------------------------|----------------------------------------------------------------------------------------------------|----------------------------------------------------------------------------------------------------|---------------------|
| "リージョンが違います"                                                                                                    | リージョン番号が「2」(2を含む<br>もの)または「ALL」以外のDVD<br>ビデオを再生しようとしたとき。                                                                                                    | 本機のリージョン番号は「2」です。リージョン番号が「2」(2を含むもの)または「ALL」以外のDVD<br>ビデオは、本機では再生できません。                                                                                                    | _                   |
| "視聴制限により再生で<br>きません"                                                                                                    | 視聴制限の機能が働いて、本<br>機がDVDビデオの再生を禁止<br>しているとき。                                                                                                    | 再生しようとしているDVDビデオの視聴制限レ<br>ベルに合わせて、視聴制限設定のレベルを変更す<br>ると、再生することができます。                                                                                                    | 191、<br>196         |
| "入力されたパスワードが<br>間違っています"                                                                                                    | 入力したパスワードが、登録し<br>てあるパスワードと違うとき。                                                                                                    | パスワードを入力しないと、視聴制限の設定がで<br>きません。正しいパスワードを入力してくださ<br>い。                                                                                                    | 191、<br>196、<br>197 |
| "走行中は音声をお楽し<br>みください"                                                                                                    | 走行中にDVDを再生またはVTR/<br>iPodビデオ(映像がある場合)/<br>Digital TVを見ようとしたとき。                                                                                                    | 安全のため停車中のみご覧になることができます。<br>安全な場所に車を停車させてから操作してくださ<br>い。                                                                                                    | _                   |
| <ul> <li>*登録最大件数をオーバーしています。</li> <li>*録音可能曲数を超えました。これ以上録音できません。</li> <li>*録音可能容量を超えました。これ以上録音できません。</li> <li>*フォルダに保存できる画像は200個までです。フォルダまたは画像を再選択してください。</li> </ul> | HDDの容量が一杯になったため。                                                                                                    | HDD内のデータを削除してから、再度、各操作<br>をしなおしてください。                                                                                                    | _                   |
| "ディスクを入れてくだ<br>さい"                                                                                                    | ディスクが入っていないとき。                                                                                                    | ディスクを入れてください。                                                                                                    | _                   |
| "再生可能なディスクを<br>入れてください"                                                                                                    | <ul> <li>本機で再生できないディスク<br/>を入れているとき。</li> <li>CDが逆にセットされている<br/>とき。</li> <li>ディスクに汚れ/異常があ<br/>るとき。</li> <li>音楽用ディスク以外のディス<br/>クがセットされているとき。</li> <li>VRモードディスクでファイ<br/>ナライズ処理していない。</li> </ul> | <ul> <li>本機で再生できるディスクを入れてください。</li> <li>ディスクを正しくセットしてください。</li> <li>ディスクの汚れを拭きとってください。</li> <li>別のディスクを入れてみてください。</li> <li>ステが消えれば、まえのディスクに異常がある可能性があります。</li> <li>正しいディスクをセットしてください。</li> <li>書き込みをしたレコーダーでファイナライズ処理をしてください。</li> </ul> | _                   |
| "しばらくおまちください。"                                                                                                    | ディスクを読込中です。                                                                                                    | 表示が消えるまでしばらくお待ちください。                                                                                                    | -                   |
| "録音中に電源が落ちた<br>ためデータベースの修復<br>を行なっています。時間<br>がかかる場合があります<br>が、絶対に電源(エンジ<br>ンスイッチ)を切らない<br>でください。"                                                                   | 録音中に車のエンジンスイッ<br>チをO(OFF)やII(ON)にした<br>可能性があります。                                                                                                    | 自動でデータベースの修復を行ないますので、メ<br>ッセージ表示が消えるまでそのままでお待ちくだ<br>さい。                                                                                                    | _                   |
| "再生管理データが読み<br>取れません。一旦電源<br>(エンジンスイッチ)を切<br>ってください。復帰しな<br>い場合は音楽データの初<br>期化を行ってください。"                                                                             | オーディオファイル管理デー<br>タが一時的に読み取りできな<br>い。                                                                                                    | 車のエンジンスイッチを一旦0(OFF)にしてくだ<br>さい。<br>30秒以上待ってからエンジンスイッチを I (ACC)<br>または II (ON)にしてください。                                                                                                    | _                   |

#### 参考ページの見方

(例) ナビ2→別冊の取扱説明書 ナビゲーション編2ページ目参照/2→本書の2ページ目参照

| メッセージ表示                                                            | 原因                                                                                     | 本機の動作および処置                                                                                                    | 参考<br>ページ   |
|--------------------------------------------------------------------|----------------------------------------------------------------------------------------|----------------------------------------------------------------------------------------------------|-------------|
| 「画像を表示できません。"                                                      | <ul> <li>画像サイズが大きすぎるため。</li> <li>壁紙の画像データのファイル<br/>形式が違っているため。</li> </ul>              | <ul> <li>● 横832×縦496ドット以下の画像ファイルとしてください。</li> <li>● 画像データを確認してください。</li> <li>● ファイル容量を1Mバイト以下としてください。</li> </ul>    | _           |
| <ul> <li>"録音に失敗しました。"</li> <li>"CDを読めませんでした。録音を中止します。"</li> </ul>  | CDに汚れ、傷があるとき。                                                                          | CDを確認してください。汚れなどを拭きとり、<br>再度録音してください。                                                                               | ナビ<br>36    |
| "信号が受信できません。"                                                      | 放送エリア外にいるとき。                                                                           | 放送エリア外では受信できません。                                                                                                    | —           |
|                                                                    | 地形や周囲の構造物などの影<br>響で受信状態が悪いとき。                                                          | 受信障害がある環境では放送エリア内でも受信で<br>きない場合があります。                                                                               | -           |
|                                                                    | アンテナの故障が考えられる<br>とき。                                                                   | 停車時に受信レベル確認画面でレベル数値が40<br>以上あるか確認してください。レベル数値が低い<br>場合、アンテナの故障や正しく取り付けられてい<br>ないことが考えられます。お買い上げの販売店に<br>お問い合わせください。 | 239         |
|                                                                    | 車の走行速度が速いとき。                                                                           | 法定速度内でも受信できない場合があります。                                                                                               | —           |
|                                                                    | パソコンや携帯電話などを使<br>用しているとき。                                                              | 車内で使用している電子機器、無線利用機器の使用<br>を中止するか、本機から離してご使用ください。ま<br>た、違法無線局などの影響を受ける場合があります。                                      | _           |
|                                                                    | 放送エリア内にいるが、受信<br>できないとき。                                                               | 社団法人 デジタル放送推進協会 (Dpa) で公表さ<br>れている放送エリアのめやすは固定受信機を想定<br>しているため、車載機では放送エリア内でも受信<br>できない場合があります。                      | _           |
| "信号を受信できないた<br>め、選択できないメニュ<br>ーがあります。"                             | 放送エリア外にいて、 設定<br>ボタンタッチでデジタル<br>メニュー画面を表示したとき。                                         | 放送エリア外では選択できない場合があります。                                                                                              | _           |
| "このキーにはプリセッ<br>トの設定がされていません。"                                      | 設定がされていない <b>エリア</b><br>ボタン/ <b>ブリセット</b> ボタン<br>をタッチしたとき。                             | チャンネルリスト画面/プリセットリスト画面で<br>プリセットを確認してください。                                                                           | 218、<br>219 |
| <sup>"ICカードの交換が必要<br/>です。カスタマーセンタ<br/>ーへ連絡してください。"</sup>           | B-CASカード(ICカード)の故<br>障が考えられるとき。                                                        | B-CASカスタマーセンターへお問い合わせくだ<br>さい。                                                                                      | 203         |
| <ul> <li>"SDカードのデータ<br/>が読みとれません。"</li> </ul>                      | 再生中にSDカード/USBメ<br>モリデバイスを外したとき。                                                        | オーディオモードを終了(OFF)状態にし、再接続<br>してからSD/USBモードにしてください。                                                                   |             |
| <ul> <li>"デバイスのデータが<br/>読み取れません。"</li> </ul>                       | SDカード/USBメモリデバイ<br>スのファイルがこわれている。                                                      | ー度デバイスをフォーマットし、曲を入れなおし<br>てください。                                                                                    |             |
| "デバイスの管理データ<br>が読み取れません。対応<br>ソフトと接続し、再度転<br>送してください。"<br>(ウォークマン) | デバイスの管理データファイ<br>ルがこわれている、または存<br>在しないとき。                                              | 一度デバイスをフォーマットし、BeatJamや<br>Sonic Stageなどから転送しなおしてください。                                                              | _           |
| "このB-CASカードは使<br>用できません。正しい                                        | B-CASカード(ICカード)の故<br>障が考えられるとき。                                                        | B-CASカスタマーセンターへお問い合わせくだ<br>さい。                                                                                      |             |
| B-UASカードを装着し<br>てください。"                                            | <ul> <li>B-CASカードの挿入方向が<br/>間違っているとき。</li> <li>B-CASカードではないカー<br/>ドを挿入している。</li> </ul> | B-CASカードを正しく挿入してください。                                                                                               | 203         |
| 「iPodと通信できません。iPodを再度接続しなおしてください。                                  | iPodと通信できない、または<br>iPodと認証できないとき。                                                      | iPodを本機から一度取り外し、iPodを再接続し<br>てください。                                                                                 | _           |

〔メッセージ表示について〕 その他

# 故障かな?と思ったら(1)

ちょっとした操作のミスや接続のミスで故障と間違えることがあります。 修理を依頼される前に、下記のようなチェックをしてください。それでもなお異常があるときは、 使用を中止してお買い上げの販売店にご連絡ください。

#### 参考ページの見方

(例)

ナビ2→別冊の取扱説明書 ナビゲーション編2ページ目参照

2 →本書の2ページ目参照

| 症状                                                        | 原因                                                                                                    | 処 置                                                   | 参考<br>ページ |
|-----------------------------------------------------------|----------------------------------------------------------------------------------------------------|-------------------------------------------------------|-----------|
| 低温時(0℃以下)<br>に車のエンジンス<br>イッチをⅡ(ON)<br>にすると、しば<br>らく画面が暗い。 | 液晶 (内部照明装置 (バックライ<br>ト))の特性によるものです。                                                                                 | 故障ではありません。<br>しばらくそのままでお待ちください。<br>本体の温度が上がると元に戻ります。  | _         |
| エンジンスイッチ<br>をII (ON)にした<br>後、しばらく画面<br>にムラがある。            | 液晶のバックライトの特性による<br>ものです。                                                                                            | 故障ではありません。<br>しばらくすると安定します。                           | _         |
| 音が出ない。                                                    | 音量が小さいまたは音の大きさが<br>"O"になっている。                                                                                       | 【 <b>VOLUME</b> 】ボタン(▲/▼)で調整して<br>ください。               | 26        |
|                                                           | バランス・フェードが片方に寄っ<br>ている。                                                                                             | バランス・フェードを正しく調整して<br>ください。<br>※2スピーカーの場合は "0" に合わせます。 | 40、<br>41 |
|                                                           | 本機の近くに携帯電話や無線機を<br>置いている。                                                                                           | 妨害を受ける可能性がありますので離<br>してご使用ください。                       | -         |
| 本機に登録され<br>ていた情報が消<br>失している。                              | <ul> <li>本機の使用をあやまった</li> <li>ノイズの影響を受けた</li> <li>修理を依頼した</li> <li>などにより本機に保存した内容が</li> <li>消失する場合があります。</li> </ul> | 消失したデータについては補償できま<br>せん。                              | _         |
| ディスプレイが<br>閉じない。                                          | ディスク排出処理中。                                                                                                    | 排出が終わったらディスクを取り出し<br>てください。取り出さないとディスプ<br>レイ部は閉じません。  | _         |
|                                                           | SDカードが奥まで差し込まれて<br>いない。                                                                                             | 奥まで差し込んでください。奥まで差<br>し込まないとディスプレイ部は閉じま<br>せん。         | _         |

## 共 通

| 症状                           | 原因                                                 | 処置                                                                                                    | 参考<br>ページ |
|------------------------------|----------------------------------------------------|----------------------------------------------------------------------------------------------------|-----------|
| ディスクが出な<br>い。                | ディスクに汚れ、傷、指紋がつい<br>ている。                            | ディスクが出なくなった場合はお買い<br>上げの販売店にご相談ください。取り<br>出したディスクは汚れ、指紋をふきと<br>ってください。また、キズのついてい<br>るディスクは使用しないでください。<br>※ディスク要因で読み込みできないとき<br>など、イジェクトしてから排出される<br>までに時間がかかる場合があります。 | ナビ<br>36  |
| SDカードを初期<br>化できない。           | 誤消去防止スイッチを「LOCK」<br>方向にしている。                       | SDカードに誤消去防止スイッチが付い<br>ている場合、「LOCK」にしていると初<br>期化できません。「LOCK」を解除して<br>ください。                                                                                             | _         |
| ディスクを取り<br>出したときディ<br>スクが熱い。 | 本体を長時間使用していた。<br>ディスクを長時間使用していた<br>り、何枚もリッピングしていた。 | 長時間使用すると本体内部の温度が上<br>がり、ディスク自体が熱くなることが<br>あります。本体のディスク読み取り性<br>能およびディスクへの影響はございま<br>せんので気をつけて取り出してくださ<br>い。                                                           | _         |

# 故障かな?と思ったら(2)

# CD、MP3/WMA

| 症状                                                                                                    | 原因                                                                                                    | 処 置                                                                                                    | 参考<br>ページ |
|----------------------------------------------------------------------------------------------------|----------------------------------------------------------------------------------------------------|----------------------------------------------------------------------------------------------------|-----------|
| CD、MP3/<br>WMAモードに切<br>り替わらない。                                                                         | CD、MP3/WMAのディスクが<br>挿入されていない。                                                                                        | CD、MP3/WMAのディスクを挿入<br>してください。                                                                          | _         |
| <ul> <li>再生しなかったり、大きな、<br/>、大きなり、<br/>和音が出たり、<br/>正まる。     </li> <li>音がとんだり<br/>音質が悪い。     </li> </ul> | ディスクの不良。                                                                                                    | 他のCD、MP3/WMAのディスクを<br>聞いてみてください。よくなればディ<br>スクの不良の可能性があります。                                             | _         |
|                                                                                                    | ディスクに汚れ、キズ、指紋が<br>ある。                                                                                                | ディスクのクリーニング(やわらかい布<br>などでディスクの汚れをふきとるなど)<br>をしてみてください。<br>また、キズのあるディスクは使用しな<br>いでください。                 | ナビ<br>36  |
|                                                                                                    | ディスクにラベルが貼ってある。                                                                                                    | ラベルがはがれているとこすれたり、<br>ラベルがはがれ製品内部につまってし<br>まう恐れがあります。ラベルがはがれ<br>てないか確認してください。はがれて<br>いるディスクは挿入しないでください。 | _         |
|                                                                                                    | CD-R/RWの特性は書き込みソ<br>フト/ハードの組み合わせや書<br>き込み速度に左右されます。書<br>き込みの深さ、幅(面積)等の規<br>格が合わないと音切れや音とび<br>をしたり、再生できない場合が<br>あります。 | 書き込み速度を遅くすると、安定して<br>焼けますので一番遅い速度での書き込<br>みをお試しください。                                                   | _         |
| CD、MP3/<br>WMAのディスク                                                                                    | 結露している。                                                                                                    | ディスクを取り出して、本機をしばら<br>く放置してから使ってください。                                                                   |           |
| が入らない。                                                                                                 | すでにディスクが入っていて2枚<br>目をいれようとしている。                                                                                      | 入っているディスクを取り出してから、<br>次のCD、MP3/WMAのディスクを<br>入れてください。                                                   | _         |
| CD-RやCD-RW<br>を再生できない。                                                                                 | ディスクがファイナライズ処理<br>されていない。                                                                                            | ディスクをファイナライズ処理をして<br>ください。                                                                             | -         |

# CD、MP3/WMA

| 症状                                                   | 原因                                                                                              | 処置                                                                                                    | 参考<br>ページ |
|------------------------------------------------------|-------------------------------------------------------------------------------------------------|----------------------------------------------------------------------------------------------------|-----------|
| MP3/WMAフ<br>ァイルを再生で<br>きない。                          | CD-DAデータとMP3ファイルが<br>混在しているディスクを再生しよ<br>うとした。                                                   | CD-DAデータとMP3ファイルが混在<br>している場合、MP3ファイルは再生で<br>きません。                                                    | _         |
|                                                      | MP3ファイルに「.mp3」、<br>WMAファイルに「.wma」の拡<br>張子が付いていない。                                               | MP3ファイルに拡張子「.mp3」、<br>WMAファイルに拡張子「.wma」の付<br>いたディスクに交換してください。                                         | _         |
|                                                      | ISO9660のレベル1、レベル2、<br>Romeo、Jolietに準拠して記録<br>されていない。                                            | ISO9660のレベル1、レベル2、<br>Romeo、Jolietに準拠して記録された<br>ディスクに交換してください。                                        | _         |
|                                                      | 対応していないビットレートで<br>記録されている。                                                                      | 対応しているビットレートで記録され<br>たMP3/WMAファイルにしてくださ<br>い。                                                         | _         |
| 再生が始まるま<br>でに時間がかか<br>る。または止ま<br>る。                  | MP3/WMAディスクを再生す<br>る場合ディスクに記録されてい<br>るフォルダ、ファイル階層が多<br>い。                                       | ファイルのチェックに時間がかかる場合<br>があります。MP3/WMA以外のデー<br>タや必要ないフォルダは書き込まないよ<br>うにしてください。                           | _         |
| 再生中に大きな<br>雑音が出たり、<br>音が出なかった<br>り、すぐ次の曲<br>に移ったりする。 | ファイルの形式と拡張子があっ<br>ていない。                                                                         | ディスクを交換してください。(MP3<br>形式でないファイルに「.mp3」、<br>WMA形式でないファイルに「.wma」<br>の拡張子を付けたCD-R、CD-RWを再<br>生しないでください。) | _         |
| 聞きたいMP3/<br>WMAファイルが<br>見つからない。                      | MP3ファイルに「.mp3」、<br>WMAファイルに「.wma」の拡<br>張子が付いていない。                                               | MP3ファイルに拡張子「.mp3」、<br>WMAファイルに拡張子「.wma」の付<br>いたディスクに交換してください。                                         | _         |
| フォルダ名やフ<br>ァイル名が正し<br>く表示されない。                       | ISO9660のレベル1、レベル2、<br>Romeo、Jolietに準拠して記録<br>されていない。                                            | ISO9660のレベル1、レベル2、<br>Romeo、Jolietに準拠して記録された<br>ディスクに交換してください。                                        | _         |
| ファイル再生が、<br>記録した順と異<br>なる。                           | MP3/WMAファイルの再生順<br>序は、CD-R/CD-RW書き込み<br>時にライティングソフトがフォ<br>ルダ位置、ファイル位置を並び<br>替える可能性があります。        | ライティングソフトウェアによっては、<br>フォルダ名、ファイル名のはじめに数<br>字(01、02など)を付けることにより、<br>再生順を指定できる場合があります。                  | _         |
| CDのアーティス<br>ト名(タイトル名)<br>などが異なって表<br>示される。           | Gracenoteデータベースは全て<br>のタイトル名の取得、正確性を保<br>証するものではありません。(同<br>じ条件のCDが存在する場合、誤<br>って表示されることがあります。) | カスタムアップデートをしてタイトル<br>情報を更新してください。                                                                     | 56~<br>61 |

〔故障かな?と思ったら〕 その他

# 故障かな?と思ったら(3)

# **Music Rack**

## 録音(REC)/更新/初期化/コピー

| 症状                                                                                                    | 原因                                                       | 処置                                                                                                    | 参考<br>ページ                                  |
|----------------------------------------------------------------------------------------------------|----------------------------------------------------------|----------------------------------------------------------------------------------------------------|--------------------------------------------|
| CDを再生して<br>も、自動で録音                                                                                           | 録音設定が"手動録音"に設定<br>されている。                                 | 録音設定を"自動録音"に設定してく<br>ださい。                                                                                                    | 48                                         |
| されない。                                                                                                    | MP3/WMAを再生している。                                          | MP3/WMAは録音できません。                                                                                                    | -                                          |
| 録音できない。                                                                                                    | 録音中に車のエンジンスイッチ<br>をO(OFF)したり II (ON)にした<br>りしてエンジンを始動した。 | 音楽データ修復<br>ータベースの修復を行なってください。                                                                                                    | 72                                         |
|                                                                                                    | ハードディスクの容量が不足し<br>ている。                                   | 使用状況を確認してください。録音済<br>の曲(アルバム)を削除すると新たに録<br>音できます。                                                                                             | 74、<br>121、<br>127、<br>128、<br>133~<br>135 |
| 録音したはずの<br>曲(アルバム)<br>が再生されない。                                                                               | 再生選択画面で再生させない設<br>定にしている。(チェックマーク<br>(✔)を消している。)         | チェックマーク( <b>v</b> )を付けてください。                                                                                                    | 121、<br>126、<br>128、<br>132                |
| 録音したはずの<br>曲(アルバム)<br>が再生されない。<br>または止まる。                                                                    | 再生管理データが読み取れてい<br>ません。                                   | 録音中のエンジン始動等でデータに異<br>常が発生した可能性がありますので<br>音楽データ修復<br>ータベースの修復を行なってください。                                                                        | 72                                         |
|                                                                                                    | 録音曲数が多い。                                                 | 曲数が多くなるとデータのチェック時<br>間も長くなります。しばらくおまちく<br>ださい。                                                                                                | _                                          |
| [ <b>現在地</b> ]ボタン<br>を押しても現在                                                                                 | 画像コピー中。                                                  | <b>中止</b> をタッチしてコピーを止めるか、<br>コピー後に押してください。                                                                                                    |                                            |
| 地が表示されな<br>い。                                                                                                | Gracenoteデータベース更新中<br>または音楽データ初期化中。                      | 更新後または初期化後に押してください。                                                                                                    |                                            |
| <ul> <li>▲UDIO)ボタン<br/>を押しても</li> <li>AUDIOソース画<br/>面が表示されない。</li> <li>メニュー・ボタンを押しても何<br/>も変わらない。</li> </ul> | パソコン接続中。                                                 | 転送(チェックアウト)やパソコンに戻す<br>(チェックイン)などデータベースを更新<br>している場合は、更新完了後に一旦電源<br>を切って(エンジンスイッチをO(OFF)<br>にし)10秒後に再度電源を入れて(エン<br>ジンスイッチをII(ON)にして)くださ<br>い。 | _                                          |

## BeatJam

| 症状                          | 原因                            | 処置                                                                                                    | 参考<br>ページ |
|-----------------------------|-------------------------------|----------------------------------------------------------------------------------------------------|-----------|
| 転送(チェックア<br>ウト)できない。        | 転送(チェックアウト)できる<br>回数を超えている。   | 転送(チェックアウト)できる回数は音<br>楽配信レーベルにより異なります。<br>転送(チェックアウト)した音楽ファイ<br>ルをパソコンに戻す(チェックイン)す<br>ることで転送(チェックアウト)の残り<br>回数を戻すことができます。<br>転送(チェックアウト)できる回数はパ<br>ソコンのBeatJamの画面で確認してく<br>ださい。<br>※著作権保護の関係により転送(チェッ<br>クアウト)できる回数が決まっていま<br>す。 | _         |
| PC接続できな<br>い。               | 付属のUSBコードBが正しく接<br>続されていない。   | 付属のUSBコードBが正しくパソコン<br>とUSBコードAに接続されているか確<br>認してください。                                                                                                    | 67        |
| <b>PC接続</b> ボタン<br>が有効にならな  | オーディオモードを終了(OFF)<br>状態にしていない。 | オーディオモードを終了(DFF)状態に<br>してください。                                                                                                    | _         |
| い。(選択できな                    | 走行中。                          | 停車してください。                                                                                                    | _         |
| 018)                        | 付属のUSBコードBが接続され<br>ていない。      | 付属のUSBコードBを接続してくださ<br>い。                                                                                                    | 67        |
| データベースの<br>更新が終わらな<br>い。    | 一度に転送する曲が多い。                  | ー度に転送する曲が多い場合、USB接<br>続解除後データベースの更新に時間が<br>かかる場合があります。                                                                                                    | -         |
| 転送した曲がア<br>ルバムリストに<br>載らない。 | 正規の手順で転送を行なってい<br>ない。         | ATRAC3/ATRAC3plusに変換後、<br>Gracenote音楽認識サービスより曲情<br>報の再取得を行なってから転送してく<br>ださい。                                                                                                    | 66~<br>71 |

# 故障かな?と思ったら(4)

# SD、USB

| 症状                                                   | 原因                                                                                      | 処置                                                                                                 | 参考<br>ページ                   |
|------------------------------------------------------|-----------------------------------------------------------------------------------------|----------------------------------------------------------------------------------------------------|-----------------------------|
| SD、USBの再<br>生画面を表示し<br>ない。                           | SDカード未挿入/USBメモリ<br>デバイス未接続。                                                             | SDカードを挿入またはUSBメモリデ<br>バイスを接続してください。                                                                | _                           |
| MP3/WMA/<br>AACファイルを<br>再生できない。                      | 対応していないファイル形式で<br>記録されている。                                                              | 対応しているファイル形式で記録され<br>たMP3/WMA/AACファイルにして<br>ください。                                                  | 260~<br>262、<br>278~<br>280 |
| AACファイルを<br>再生できない。                                  | AACファイルに画像データ<br>(iTuneのアートワークを除く)、<br>映像データが混在しているSDカ<br>ードまたはUSBメモリデバイス<br>を再生しようとした。 | AACファイルに画像データ(iTunesの<br>アートワークを除く)、映像データ、そ<br>の他音楽データでないものが含まれる<br>場合、AACファイルは再生できません。            | _                           |
| 再生が始まるま<br>でに時間がかか<br>る。                             | SDカードまたはUSBメモリデ<br>バイスに記録されているフォル<br>ダ、ファイル階層が多い。                                       | ファイルのチェックに時間がかかる場合<br>があります。MP3/WMA/AAC/<br>OMA以外のデータや必要ないフォルダ<br>は書き込まないようにしてください。                | _                           |
| 再生中に大きな<br>雑音が出たり、<br>音が出なかった<br>り、すぐ次の曲<br>に移ったりする。 | ファイルの形式と拡張子があっ<br>ていない。                                                                 | MP3形式でないファイルに「.mp3」、<br>WMA形式でないファイルに「.wma」<br>AAC形式でないファイルに「.m4a」<br>の拡張子を付けたファイルは再生しな<br>いでください。 | _                           |
| ウォークマンで<br>MP3/WMA/<br>AACファイルが                      | ウォークマンで再生できるファ<br>イル形式はOMAのみです。                                                         | MP3/WMA/AACファイルはUSB<br>フラッシュメモリを使用して再生させ<br>てください。                                                 |                             |
| 再生できない。                                              |                                                                                         | Sonic Stage (ソニー社) /BeatJam<br>(ジャストシステム社)などのアプリケ<br>ーションを使用してウォークマンに転<br>送してください。                 | -                           |

# SD、USB

| 症状                  | 原因                            | 処置                                                                        | 参考<br>ページ |
|---------------------|-------------------------------|---------------------------------------------------------------------------|-----------|
| USBメモリデバ<br>イスを認識して | 対応しないUSBメモリデバイス<br>の可能性があります。 | 別のUSBメモリデバイスで試してくだ<br>さい。                                                 | 278       |
| いない。                |                               | 本機で対応しているウォークマンはソニ<br>ー社製ATRAC AD対応のEシリーズ/A<br>シリーズ/Sシリーズとなります。           | 278       |
| SDカードの再生<br>が始まらない。 | 本機で再生できないSDカードを<br>挿入している。    | 再生可能なSDカードを挿入してください。                                                      | 261       |
|                     | 結露している。                       | SDカードを取り出して電源を切った状<br>態でしばらく放置してから使用してく<br>ださい。                           | _         |
| SDカードを初期<br>化できない。  | 誤消去防止スイッチを「LOCK」<br>方向にしている。  | SDカードに誤消去防止スイッチが付い<br>ている場合、「LOCK」にしていると初<br>期化できません。「LOCK」を解除して<br>ください。 | _         |

# 故障かな?と思ったら(5)

# iPod

| 症状                                                       | 原因                                                  | 処 置                                                                                               | 参考<br>ページ   |
|----------------------------------------------------------|-----------------------------------------------------|---------------------------------------------------------------------------------------------------|-------------|
| 正常に動作しな<br>い。                                            | 接続不良。                                               | 別売のiPod接続コードを確実に接続し<br>てください。iPodが正常に動作しない<br>場合は接続前にiPodをリセットしてく<br>ださい。                         |             |
|                                                          | 再生可能なデータがない。                                        | 再生可能なデータをiPod本体に転送し<br>てください。                                                                     | _           |
|                                                          | iPodに付属のUSBケーブルを使<br>用して本機に接続している。                  | 別売のiPod接続コードを使用して接続<br>してください。                                                                    | 302、<br>303 |
| ビデオ再生がで<br>きない。                                          | iPodがビデオ再生に対応してい<br>ない。                             | ビデオ再生機能のあるiPodをご使用く<br>ださい。                                                                       | _           |
| ビデオが途中か<br>ら再生する。                                        | 各動画コンテンツごとにリジュー<br>ム情報をiPod本体がおぼえてい<br>ます。          | リジューム情報をおぼえないようにす<br><sup>アイチューンズ</sup><br>るには、iPodに付属のiTunes*で"再<br>生位置を記憶"のチェックをOFFにし<br>てください。 | _           |
| iPodを接続して<br>いるのに画面に<br>iPodの接続をう<br>ながすメッセー<br>ジが表示される。 | iPodビデオ認証中に車のエンジ<br>ンスイッチをO(OFF)/ I (ACC)<br>などにした。 | iPodを接続しなおしてください。                                                                                 | _           |
| 選択できないビ<br>デオがある。                                        | アーティスト、アルバムなどのタ<br>イトルを登録していない。                     | 本機でビ <sup>デ</sup> オを再生させるにはタイト<br>ルを登録してください。                                                     | -           |

\*:アップル社が開発および配布している動画および音楽の再生・管理ソフト

## ラジオ

| 症状               | 原因                              | 処置                                                       | 参考<br>ページ |
|------------------|---------------------------------|----------------------------------------------------------|-----------|
| 自動選局ができない。       | 強い電波の放送局がない。                    | 手動で選局してください。                                             | 159       |
| "ジージー、ザー         | 放送局の電波が弱い。                      | 他のチャンネルを選局してみてください。                                      | _         |
| ザー"という雑<br>音が多い。 | 周りに障害物があるなど、受信<br>状態が良くない。      | 受信状態が良くなると、映りが良くな<br>り、雑音が少なくなります。                       | _         |
| ラジオの入りが<br>悪い。   | エアコンやワイパー動作に連動<br>したノイズが発生している。 | 車両側の電装品が動くとノイズが入る<br>場合があります。電装品の動作を止め<br>ると良くなる場合があります。 | _         |
|                  | 本機の近くに携帯電話や無線機<br>を置いている。       | 妨害を受ける可能性がありますので離<br>してご使用ください。                          | _         |

# モニター

| 症状                                                    | 原因                                                                      | 処置                                                                                   | 参考<br>ページ |
|-------------------------------------------------------|-------------------------------------------------------------------------|--------------------------------------------------------------------------------------|-----------|
| 映像が出ない。                                               | 走行している。                                                                 | 走行中は映像を見ることができません。<br>音声のみでお楽しみください。                                                 | _         |
|                                                       | 明るさ/コントラスト調整が<br>暗い方いっぱいになっている。                                         | 明るさ/コントラストを調整してくだ<br>さい。                                                             | 27~<br>29 |
|                                                       | 画面が消えている。                                                               | 画面をタッチして、画面を表示させて<br>ください。                                                           | 25        |
|                                                       | VTRモードになっている。                                                           | 外部機器の電源を入れる、または他の<br>モードに切り替えてください。<br>(VTR未入力時は黒い画面になります。)                          | _         |
| 表示が暗く見づらい。                                            | 車両のライティングスイッチが<br>ONになっている。                                             | 画面の明るさはイルミに連動します。<br>(トンネル内など画面が急に暗くなります。)<br>イルミ連動に設定した場合ライトをON<br>にしていると画面は暗くなります。 | _         |
| 画面が乱れる。                                               | 液晶画面の近くに携帯電話や無<br>線機がある。                                                | 携帯電話等の妨害により画面が乱れる<br>場合があります。液晶画面の近くにこ<br>れらを近づけないでください。                             | _         |
| DVDやテレビな<br>どの映像色や色<br>合いが悪い。                         | 調整がずれている。                                                               | 明るさ、コントラスト、色の濃さ、<br>色合いを調整してください。                                                    | 27~<br>29 |
| 映像にはん点や<br>しま模様が出る。                                   | ネオンサイン、高圧線、アマチュ<br>ア無線、他の自動車などの影響。                                      | 妨害電波を受けない場所に移動してく<br>ださい。                                                            | _         |
| ディスプレイに<br>光る点がある。                                    | 液晶パネルは99.99%以上の有<br>効画素がありますが、0.01%以<br>下の画素欠けや常時点灯するもの<br>が生じることがあります。 | 故障ではありませんので、そのままご<br>使用ください。                                                         | _         |
| リア席モニター<br>にCDやMusic<br>Rackなど音楽関<br>連の画面が表示<br>されない。 | 音楽関連の画面は表示されません。                                                        | 故障ではありません。<br>リア席モニターに表示されるのは映像<br>関連(DVDやDigital TVなど)となりま<br>す。                    | _         |

(故障かな?と思ったら) その他

# 故障かな?と思ったら(6)

# DVD

| 症状                   | 原因                                     | 処置                                                                                                    | 参考<br>ページ   |
|----------------------|----------------------------------------|----------------------------------------------------------------------------------------------------|-------------|
| 字幕がでない。              | 再生しているDVDビデオに字幕<br>が収録されていない。          | 字幕を表示することはできません。                                                                                       | _           |
|                      | 字幕がオフになっている。                           | DVDメニューで設定を変えてください。                                                                                    | 178、179     |
| 音声が出ない。              | 静止画、コマ戻し/コマ送り、<br>スロー戻し/スロー送り中。        | 静止画、コマ戻し/コマ送り、スロー<br>戻し/スロー送りを止めて通常再生し<br>てください。                                                       |             |
| 再生を始めない。             | ディスクが入っていない、また<br>は、裏向きにセットされている。      | 印刷面を上にして、正しくセットして<br>ください。                                                                             | _           |
|                      | ディスクに汚れ、キズ、指紋が<br>ある。                  | ディスクの汚れ、指紋をふきとってく<br>ださい。また、キズのついているディ<br>スクは使用しないでください。                                               | ナビ<br>36    |
|                      | ディスクにラベルが貼ってある。                        | ラベルがはがれているとこすれたり、<br>ラベルがはがれ製品内部につまってし<br>まう恐れがあります。ラベルがはがれ<br>てないか確認してください。はがれて<br>いるディスクは挿入しないでください。 | -           |
|                      | 結露している。                                | ディスクを取り出して、本機をしばら<br>く放置してから使ってください。                                                                   | _           |
|                      | 本機で再生できないディスクを<br>入れている。               | 本機で再生できるディスクを入れてく<br>ださい。                                                                              | 12.<br>13   |
|                      | 本機で再生できないリージョン<br>番号のDVDビデオを入れてい<br>る。 | 本機のリージョン番号は[2]です。リージ<br>ョン番号が[2](2を含むもの)または<br>[ALL]のDVDビデオを再生してください。                                  | 19          |
|                      | 視聴制限の機能が働いて、本機が<br>DVDビデオの再生を禁止している。   | 初期設定の視聴制限レベルを確認して<br>ください。                                                                             | 191、<br>196 |
| "〇"(禁止マー<br>ク)を表示するだ | 再生しているディスクがその操<br>作を禁止している。            | 再生しているディスクまたは場面では、<br>その操作をすることはできません。                                                                 |             |
| けで、操作がで<br>きない。      | ディスクの構造上対応できない<br>操作をしている。             | (ディスクに付属されている説明書も<br>あわせてご覧ください。)                                                                      | _           |
| 音声や映像が<br>乱れる。       | ディスクに汚れ、キズがある。                         | ディスクの汚れをふきとってください。<br>また、キズのついているディスクは使<br>用しないでください。                                                  | ナビ<br>36    |
|                      | 振動の生じるところで使用して<br>いる。                  | 本機に振動が加わると、音とびをしたり、<br>映像が乱れることがりあります。振動が<br>止まると、通常の動作に戻ります。                                          | _           |

#### D V D

| 症状                                      | 原因                                                                             | 処置                                                                               | 参考<br>ページ     |
|-----------------------------------------|--------------------------------------------------------------------------------|----------------------------------------------------------------------------------|---------------|
| 音声言語/字幕<br>言語が切り替わ<br>らない。              | 再生しているDVDビデオには、<br>1つの言語しか収録されていな<br>い。                                        | 複数の言語が収録されていないディス<br>クの場合は、言語を切り替えることは<br>できません。                                 | _             |
|                                         | 再生しているDVDビデオが、言<br>語の切り替えを禁止している。                                              | 言語を切り替えることはできません。                                                                | -             |
| 各種設定で選ん<br>だ音声言語/字<br>幕言語にならな<br>い。     | 再生しているDVDビデオに収録<br>されていない言語を選んでいる。                                             | ディスクに収録されていない言語には<br>切り替えられません。この場合は、デ<br>ィスクに収録されている言語のいずれ<br>かで再生されます。         | _             |
| 字幕が消せない。                                | 再生しているDVDビデオが、字<br>幕を消すことを禁止している。                                              | 字幕を消すことはできません。                                                                   | -             |
| 各種設定で選ん<br>だアスペクト比<br>にならない。            | 再生しているDVDビデオに収録<br>されていないアスペクト比を選<br>んでいる。                                     | ディスクに収録されていないアスペク<br>ト比には切り替えられません。この場<br>合は、ディスクに収録されているアス<br>ペクト比のいずれかで再生されます。 | _             |
| アングルを切り<br>替えることがで<br>きない。              | 再生しているDVDビデオには、<br>1つのアングルしか収録されてい<br>ない、または、一部の場面にの<br>み、複数のアングルが収録され<br>ている。 | 複数のアングルが収録されていないディスク/場面では、アングルを切り替えることはできません。                                    | _             |
|                                         | 再生しているDVDビデオが、アン<br>グルの切り替えを禁止している。                                            | アングルを切り替えることはできませ<br>ん。                                                          | -             |
| タイトルを選ん<br>で決定(実行)して<br>も、再生が始ま<br>らない。 | 視聴制限の機能が働いて、本機<br>がDVDビデオの再生を禁止して<br>いる。                                       | 初期設定の視聴制限レベルを確認して<br>ください。                                                       | 191、<br>196   |
| 視聴制限をして<br>いるのに、再生<br>が制限されない。          | 再生しているDVDビデオには、<br>視聴制限が収録されていない。                                              | 視聴制限をすることはできません。                                                                 | _             |
| 視聴制限を解除                                 | 暗証番号が間違っている。                                                                   | 正しい暗証番号を入力してください。                                                                | -             |
| できない。                                   | 暗証番号を忘れてしまった。                                                                  | 「0000」と入力してください。                                                                 | _             |
| DVDメニューが<br>外国語で表示さ<br>れる。              | "メニュー言語"が、外国語に設<br>定されている。または外国語のみ<br>で収録されている。                                | "メニュー言語"を日本語に設定すると、<br>ディスクに日本語が収録されていれば、<br>DVDメニューが日本語で表示されます。                 | 191、<br>193   |
| VRディスクを再<br>生できない。                      | ファイナライズしていない。                                                                  | ディスクをファイナライズ処理してく<br>ださい。                                                        | 12、13、<br>167 |

〔故障かな?と思ったら〕 その他

# 故障かな?と思ったら(7)

# **Digital TV**

| 症状                        | 原因                                                                                                    | 処置                                                                                                    | 参考<br>ページ   |
|---------------------------|----------------------------------------------------------------------------------------------------|----------------------------------------------------------------------------------------------------|-------------|
| 映像がでない。                   | <ul> <li>B-CASカードを挿入していない。</li> <li>B-CASカードが裏返しになっていたり、挿入方向が間違っている。</li> </ul>                            | B-CASカードを正しく挿入してください。                                                                                                    | 203         |
| 文字スーパーが<br>出ない。           | <ul> <li>文字スーパーのある番組を選局していない。</li> <li>文字スーパー表示設定で "表示しない" にしている。</li> <li>受信モードがワンセグである。</li> </ul>       | 文字スーパー表示設定で言語を選択し<br>てください。また、ワンセグの場合文<br>字スーパーは表示されません。                                                                                                    | 231         |
| 字幕が出ない。                   | 字幕のある番組を選局していな<br>い。                                                                                       | 字幕のある番組を選局してください。<br>12セグの場合、バナー表示の <u>?</u> のア<br>イコンが明るく表示されます。                                                                                                    | 226         |
| 受信できない。                   | エリアを変更していない。                                                                                               | 視聴エリアの変更(地方/県域の設定)<br>をしてください。                                                                                                    | 211、<br>212 |
|                           | 放送エリア内にいない。                                                                                                | 地上デジタルテレビ放送は、現在のア<br>ナログテレビ放送との混信を避けるた<br>めに、当初は受信エリアが限られてい<br>ますが、順次拡大される予定です。                                                                                                    | _           |
|                           | アンテナ電源の設定が正しく設<br>定されていない。<br>※アンテナ端子やアンテナコー<br>ドをショートさせた場合や、<br>アンテナの故障等で過電流を<br>検出すると自動的に電源切に<br>設定されます。 | アンテナ電源を電源入に設定してくだ<br>さい。<br>※設定できない場合は、お買い上げの<br>販売店にご相談ください。                                                                                                    | 237         |
| 映像が止まった<br>りモザイクがか<br>かる。 | セグメントを12セグ固定にして<br>いる。                                                                                     | 放送 ボタンをタッチし、自動切替に設<br>定しておくと受信状態が悪くなった場<br>合でも自動的にワンセグへ切り替わる<br>ため映像が止まりにくくなります。<br>※自動切替またはワンセグに設定して<br>も放送局によってはワンセグ放送を<br>行なっていない場合があります。<br>その場合12セグのみとなるため受信<br>エリアは狭くなり映像がうつらない<br>場合があります。 | 207         |

# **Digital TV**

| 症状                                      | 原因                                                                                                    | 処置                       | 参考<br>ページ |
|-----------------------------------------|----------------------------------------------------------------------------------------------------|--------------------------|-----------|
| データ放送や番<br>組表が表示され<br>るまでに時間が<br>かかる。   | データ取得中のためです。                                                                                                    | 多少時間がかかることがあります。         | _         |
| 本機に設定した<br>内容、プリセッ<br>ト登録などが消<br>失している。 | <ul> <li>・初期化を行なった</li> <li>・本機の使用を誤った</li> <li>・修理を依頼した</li> <li>などにより本機に設定した内容</li> <li>が消失する場合があります。</li> </ul> | 消失したデータについては補償できま<br>せん。 | _         |

# エリア番号と放送局一覧

#### 地上デジタルテレビ放送(Digital TV)の、放送局とプリセット登録されるチャンネルの組み合わせは、 以下のようになります。

※他地域(旅行などのおでかけ先)の放送を受信されたときは、下記のようにならない場合があります。 割り当てられた放送が実際に開始される時期は地域により異なります。また放送の開始時は地上アナ ログテレビ放送との混信を避けるために、非常に小さい出力で放送されるため受信できるエリアが限 定されます。

| ■ 表の                                |                                                                                                    |                                                                                                    | ー お住まいの地域<br>エリア番号 (プリ                                                                                                    | セット登録)                                                                                                    |                                                                                                    |                                                                                                    |
|-------------------------------------|----------------------------------------------------------------------------------------------------|----------------------------------------------------------------------------------------------------|----------------------------------------------------------------------------------------------------|----------------------------------------------------------------------------------------------------|----------------------------------------------------------------------------------------------------|----------------------------------------------------------------------------------------------------|
|                                     | 2 N<br>3 N                                                                                                    | 国瓜区<br>HK教育・徳島 ──<br>HK総合・徳島                                                                                                    | — 放送局名                                                                                                    | ※放<br>変                                                                                                    | 送局名は放送局<br>更になる場合か                                                                                                    | )側の都合により<br>、あります。                                                                                                    |
|                                     |                                                                                                    |                                                                                                    |                                                                                                    |                                                                                                    |                                                                                                    | (2008年3月現在)                                                                                                    |
| お住まい<br>の地域                         | 北海道(札幌)                                                                                                    | 北海道(函館)                                                                                                    | 北海道(旭川)                                                                                                    | 北海道(帯広)                                                                                                    | 北海道(釧路)                                                                                                    | 北海道(北見)                                                                                                    |
| 放送<br>局名                            | 1 HBC北海道放送<br>2 NHK教育 札幌<br>3 NHK総合 札幌<br>5 STV札幌テレビ<br>6 HTB北海道テレビ<br>7 TVH<br>8 UHB                                                                                                    | 1 HBC北海道放送<br>2 NHK教育: 函館<br>3 NHK総合: 函館<br>5 STV札幌テレビ<br>6 HTB北海道テレビ<br>7 TVH<br>8 UHB                                                                                                    | 1 HBC北海道放送<br>2 NHK教育: 旭川<br>3 NHK教合: 旭川<br>5 STV札幌テレビ<br>6 HTB北海道テレビ<br>7 TVH<br>8 UHB                                                     | 1 HBC北海道放送<br>2 NHK教育 帯広<br>3 NHK総合 帯広<br>5 STV札幌テレビ<br>6 HTB北海道テレビ<br>7 TVH<br>8 UHB                                                                                                    | 1 HBC北海道放送<br>2 NHK教育: 釧路<br>3 NHK総合: 釧路<br>5 STV札幌テレビ<br>6 HTB北海道テレビ<br>7 TVH<br>8 UHB                                                           | 1 HBC北海道放送<br>2 NHK教育:北見<br>3 NHK教育:北見<br>5 STV札幌テレビ<br>6 HTB北海道テレビ<br>7 TVH<br>8 UHB                                                                                                    |
| お住まい<br>の地域                         | 北海道(室蘭)                                                                                                    | 青森                                                                                                    | 岩手                                                                                                    | 宮城                                                                                                    | 秋田                                                                                                    | 山形                                                                                                    |
| 放送<br>局名                            | 1   HBC北海道放送<br>2   NHK教育・室蘭<br>3 NHK総合・室蘭<br>5   STV札幌テレビ<br>6   HTB北海道テレビ<br>7   TVH<br>8   UHB                                                                                                    | 1 RAB青森放送<br>2 NHK教育:青森<br>3 NHK総合:青森<br>5 青森朝白放送<br>6 ATV青森テレビ<br>6 HTB北海道テレビ<br>8 UHB                                                                                                    | 1 NHK総合 盛岡<br>1 TBCテレビ<br>2 NHK教育 盛岡<br>4 テレビ岩手<br>4 ミヤギテレビ<br>5 居手朝日テレビ<br>5 KHB東日本放送<br>6 IBCテレビ<br>8 めんこいテレビ<br>8 個石放送                   | 1 TBCテレビ<br>2 NHK教育・仙台<br>3 NHK総合・仙台<br>4 ミヤギテレビ<br>5 KHB東日本放送<br>8 仙台放送                                                                                                    | 1 NHK総合 秋田<br>2 NHK教育・秋田<br>4 ABS秋田放送<br>5 AAB和田朝日放送<br>8 AKT秋田テレビ                                                                                | 1 NHK総合・山形<br>2 NHK教育・山形<br>4 YBC山形放送<br>5 YTS山形テレビ<br>6 テレビユー山形<br>8 さくらんぼテレビ                                                                                                    |
| お住まい                                |                                                                                                    |                                                                                                    |                                                                                                    |                                                                                                    |                                                                                                    |                                                                                                    |
| の地域                                 | 福島                                                                                                    | 茨城                                                                                                    | 栃木                                                                                                    | 群馬                                                                                                    | 埼玉                                                                                                    | 千葉                                                                                                    |
| の地域                                 | 福島           1         NHK総合 福島           1         TBCテレビ           2         NHK教育           4         福島中央テレビ           4         福島中央テレビ           5         KFB福島放送           5         KFB福島方レビー           8         福島テレビ           8         仙台放送                              | 茨城           1         NHK総合・水戸           2         NHK総合・水戸           3         デバテレビ           4         日本テレビ           5         テレビ朝日           6         TBS           7         テレビ東京           8         フジテレビジョン           12         放送大学 | 栃木     1 NHK総合:東京     2 NHK教育:東京     3 とちぎテレビ     4 日本テレビ     5 テレビ朝日     6 TES     7 テレビ朝日     7 デテレビジョン     9 TOKYO MX     12 放送大学        | 群馬           1         NHK総合・東京           2         NHK教育・東京           3         芹レビ           3         テレ玉           4         日本テレビ           5         テレビ朝日           6         TBS           7         テレビ東京           8         フジテレビ東京           8         フジテレビジョン           9         TOKYO MX           12         旋送大学 | 埼玉<br>1 NHK総合:東京<br>2 NHK教育:東京<br>3 戸レ玉<br>3 戸ルビ<br>3 戸ルビ<br>4 日本テレビ<br>5 テレビ朝日<br>6 下BS<br>7 テレビ東京<br>8 フジテレビジョン<br>9 TOKYO MX<br>12 放送大学        | 千葉           1         NHK総合:東京           2         NHK教育:東京           3         デバテレビ           3         Tvk           3         デレエ           4         日本テレビ           5         デレビ朝日           6         TBS           7         デレビ東京           8         フジテレビジョン           9         TOKYO MX           12         放送大学 |
| の<br>地域<br>放送<br>局名<br>お<br>む<br>地域 | 福島           1         NHK総合 福島           1         TBCテレビ           2         NHK教育 福島           4         福島中央テレビ           4         福島中央テレビ           5         KFB福島放送           5         KFB福島放送           6         テレビユー福島           8         福島テレビ           8         仙台放送 | 茨城     1 NHK総合・水戸     2 NHK教育・東京     3 デバテレビ     4 日本テレビ     5 テレビ朝日     6 下BS     7 デレビ東京     8 フジテレビジョン     12 放送大学     12 放送大学     13 カーロー                                                                                                    | 栃木     1 NHK総合:東京     2 NHK教育:東京     3 とちぎテレビ     4 日本テレビ     5 デレビ朝日     6 TBS     7 デレビ東京     8 フジテレビジョン     9 TOKYO MX     12 放送大学     1 | 群馬       1     NHK総合:東京       2     NHK教育:東京       3     芳レエ       4     日本テレビ       5     テレビ朝日       6     TBS       7     テレビ東京       8     フジテレビジョン       9     TOKYO MX       12     放送大学                                                                                                    | 埼玉<br>1 NHK総合・東京<br>2 NHK教育・東京<br>3 テレ王<br>3 FFバテレビ<br>4 日本テレビ<br>5 テレビ第日<br>6 TBS<br>7 テレビ東京<br>8 フジテレビジョン<br>9 TOKYO MX<br>12 放送大学<br><b>富山</b> | 千葉       1     NHK総合・東京       2     NHK教育・東京       3     デバテレビ       3     デバテレビ       3     ドレビ       4     日本テレビ       5     テレビ・朝日       6     TBS       7     デレビ東京       8     アジテレビジョン       9     TOKYO MX       12     放送大学                                                                                              |

| お住まい<br>の地域 | 福井                                                                                                    | 長野                                                                                                    | 岐阜                                                                                                    | 静岡                                                                                                    | 愛知                                                                                                    | 三重                                                                                                    |
|-------------|----------------------------------------------------------------------------------------------------|----------------------------------------------------------------------------------------------------|----------------------------------------------------------------------------------------------------|----------------------------------------------------------------------------------------------------|----------------------------------------------------------------------------------------------------|----------------------------------------------------------------------------------------------------|
| 放送<br>局名    | 1 NHK総合 - 福井<br>2 INHK教育 - 福井<br>6 MRO<br>7 FBCテレビ<br>8 福井テレビ                                                                                                    | 1 NHK総合:長野<br>2 NHK教育:長野<br>4 テレビ信州<br>5 Jabn長野朝日放送<br>6 SBC信越放送<br>8 NBS長野放送                                                                        | 11 東海テレビ<br>21 NHK教育・私古屋<br>31 NHK総合・岐阜<br>41 中京テレビ<br>5 CBC<br>6 メーテレ<br>7 三東テレビ<br>81 岐阜テレビ<br>10 テレビ愛知                                                                                         | 1 NHK総合・静岡<br>2 NHK教育・静岡<br>4 静岡第一テレビ<br>5 静岡朝日テレビ<br>6 SBS<br>8 テレビ静岡                                                                                                    | 1 東海テレビ<br>2 INHK教育: 名古屋<br>3 INHK総合: 名古屋<br>4 中京テレビ<br>5 CBC<br>6 メーテレ<br>7 三東テレビ<br>8 岐阜テレビ<br>10 テレビ愛知                                                                                                    | 1 東海テレビ<br>2 INHK教育: 名古屋<br>3 INHK総合:津<br>4 中京デレビ<br>4 MBS毎日放送<br>5 CBC<br>6 X×~テレ<br>6 ABCテレビ<br>7 三重デレビ<br>8 関西デレビ<br>10 読売テレビ                                                        |
| お住まい<br>の地域 | 滋賀                                                                                                    | 京都                                                                                                    | 大阪                                                                                                    | 兵庫                                                                                                    | 奈良                                                                                                    | 和歌山                                                                                                    |
| 放送<br>局名    | 1] INHK総合:大津<br>2 INHK教育:大阪<br>3 BBCび均湖放送<br>4 MBS毎日放送<br>5 KBS京都<br>6 ABCテレビ<br>8 関西テレビ<br>10 読売テレビ                                                                                                    | 1 INHK総合: 京都<br>2 INHK教育: 大阪<br>3 サンテレビ<br>4 MBS毎日放送<br>5 KBS京都<br>6 ABCテレビ<br>7 テレビ大阪<br>8 関西テレビ<br>10 読売テレビ                                        | 1 NHK総合:大阪<br>2 NHK教育:大阪<br>3 サンテレビ<br>4 MBS毎日放送<br>5 KBS束都<br>6 ABCテレビ<br>7 デレビ大阪<br>8 関西テレビ<br>10 読売テレビ                                                                                         | 1] INHK総合:神戸<br>2 INHK教育:大阪<br>3 サンテレビ<br>4 MBS毎日放送<br>6 ABCテレビ<br>7 テレビ大阪<br>8 関西テレビ<br>10 読売テレビ                                                                                                    | 1) INHK総合:奈良<br>2 INHK教育:大阪<br>3 サンテレビ<br>4 MBS毎日放送<br>5 KBS京都<br>6 ABCテレビ<br>7 テレビ大阪<br>8 関西テレビ<br>9 奈良テレビ<br>10 読売テレビ                                                                                                    | 1 INHK総合: 和歌山<br>2 INHK教育: 大阪<br>4 MBS毎日放送<br>5 テレビ和歌山<br>6 ABCテレビ<br>8 関西テレビ<br>10 読売テレビ                                                                                               |
| お住まい<br>の地域 | 鳥取                                                                                                    | 島根                                                                                                    | 岡山                                                                                                    | 広島                                                                                                    | 山口                                                                                                    | 徳島                                                                                                    |
| 放送<br>局名    | 1)日本海テレビ<br>2)NHK教育・鳥取<br>3)NHK教育・鳥取<br>6)BSSテレビ<br>8)山蔭中央テレビ                                                                                                    | 11日本海テレビ<br>21NHK教育・松江<br>31NHK総合・松江<br>61BSSテレビ<br>81山隆中央テレビ                                                                                        | <ol> <li>INHK総合:回山</li> <li>NHK教育:回山</li> <li>RNC西白本テレビ</li> <li>KSB瀬戸内海放送</li> <li>RSKテレビ</li> <li>アデレビせとうち</li> <li>OHKテレビ</li> </ol>                                                           | 1) INHK総合:広島<br>2) NHK教育:広島<br>3) RCCテレビ<br>4) 広島デレビ<br>5) 広島ホームテレビ<br>8) TSS                                                                                                    | 1         INHK総合・山口           1         KBC九州朝日放送           2         INHK教育・山口           3         tysテレビ山口           3         tysテレビ山口           3         tysテレビ山口           3         tysテレビ山口           3         tysテレビ山口           4         KRY山口放送           4         KRB毎日放送           5         JebS浦岡放送           7         TYG九水放送           8         TNCテレビ西日本 | 1 回国放送<br>2 NHK教育 - 徳島<br>3 NHK教育 - 徳島<br>3 HHK教育 - 徳島<br>5 テレビ和歌山<br>6 ABCテレビ<br>7 テレビ大阪<br>8 関西テレビ<br>10 読売テレビ                                                                        |
| お住まい<br>の地域 | 香川                                                                                                    | 愛媛                                                                                                    | 高知                                                                                                    | 福岡                                                                                                    | 佐賀                                                                                                    | 長崎                                                                                                    |
| 放送<br>局名    | 1 NHK総合 - 高松<br>2 NHK教育 - 高松<br>4 RNC茹日本デレビ<br>4 MBS毎日放送<br>5 KSB瀬戸内酒放送<br>6 RSKテレビ<br>7 テレビセとうち<br>8 OHKテレビ<br>10 読売テレビ                                                                                                    | 1 NHK総合: 松山<br>2 NHK教育: 松山<br>4 南海放送<br>4 南海放送<br>4 高売レビ<br>5 愛媛朝日<br>5 広島ホームテレビ<br>6 あいテレビ<br>7 テレビセとうち<br>8 テレビ愛媛<br>8 TSS                         | 1 NHK総合:高知<br>2 NHK教育:高知<br>4 高知放送<br>6 デレビ高知<br>8 さんさんデレビ                                                                                                    | 1         KBC九州朝日放送           2         NHK教育・福岡           2         NHK教育・北九州           3         NHK総合・福岡           3         NHK総合・北九州           3         RKK熊本放送           3         STS5サガテレビ           4         RKB毎日放送           5         FBS福岡放送           7         TVQ九州放送           8         TNCデレビ西白本 | 1 NHK総合・佐賀<br>1 KBC九州朝日放送<br>2 NHK教育・佐賀<br>3 STSサガテレビ<br>3 NBC長崎放送<br>3 NBC長崎放送<br>4 HKB梅白放送<br>5 FBS福甸放送<br>5 FBS福甸放送<br>5 FBS福甸放送<br>8 TKUテレビ開本<br>8 TKUテレビ熊本<br>8 KTNテレビ長崎                                                                                                    | 1 NHK総合 - 長崎<br>1 KBC九州朝白放送<br>2 NHK教育 - 長崎<br>3 NBC長崎放送<br>3 RKK熊本放送<br>4 NB長崎国際テレビ<br>4 RKB毎白放送<br>4 RKB毎白放送<br>4 KKTくまもと県民<br>5 NCC長崎文化放送<br>8 KTNテレビ長崎<br>8 TNCナレビ鹿崎本<br>8 TKUテレビ熊本 |
| お住まい<br>の地域 | 熊本                                                                                                    | 大分                                                                                                    | 宮崎                                                                                                    | 鹿児島                                                                                                    | 沖縄                                                                                                    |                                                                                                    |
| 放送<br>局名    | 1         NHK総合・熊本           1         KBC九州朝日放送           2         NHK教育・熊本           3         RKK熊本放送           3         RKK熊本放送           3         STSサガテレビ           4         KKTくまもと県民           4         RKFも広志           5         KAB熊本朝日放送           5         KAB熊本朝日放送           8         TKUテレビ熊本           8         TKUテレビ長崎 | 1 INHK総合・大分<br>1 KBC九州朝日放送<br>2 INHK教育・大分<br>3 OBS大分放送<br>4 「市のSテレビ大分<br>4 南海放送<br>4 「市区毎日放送<br>5 OAB大分朝日放送<br>5 FBS福両放送<br>5 FBS福両放送<br>8 TNCテレビ西日本 | 1         INHK総合・宮崎           1         MBC南日本放送           2         NHK教育・宮崎           3         UMKテレビ宮崎           5         KKB鹿児島放送           6         MRT宮崎放送           8         KTS鹿児島テレビ | 1         MBC南日本放送           2         NHK教育・鹿児島           3         NHK総合・鹿児島           3         UMKテレビ宮崎           4         KYT鹿児島読売TV           4         KKTくまもと県民           5         KKB鹿児島放送           5         KAB熊本朝日放送           6         MRT宮崎放送           8         KTS鹿児島デレビ                         | 1 NHK総合:那覇<br>2 NHK教育:那覇<br>3 RBCテレビ<br>5 QAB琉球朝日放送<br>8 沖縄テレビ(OTV)                                                                                                    |                                                                                                    |

# 用語説明(1)

#### DTS : Digital Theater System

デジタル・シアター・システムズ社が開発した映画館用の高音質サラウンドシステム「DTSサラウンドシステム」の家庭用デジタルサラウンドフォーマットです。

#### DTS2.0 Channel

DTS用外部サウンドデコーダを使用せずにDTSのマルチチャンネル音声をステレオ環境で聞くことができます。

#### タイトル、チャプター

DVDビデオに収録されている内容は、いくつかの大きな区切り(タイトル)に分かれている場合があります。

また、1つのタイトルは、いくつかの小さな区切り(チャプター)に分かれている場合があります。各 タイトルに付けられた番号をタイトル番号と呼び、各チャプターに付けられた番号をチャプター番号 と呼びます。

#### トラック

CDに収録されている曲の区切り(1曲分)をトラックと呼びます。各トラックに付けられた番号をトラック番号と呼びます。

#### アスペクト比

画面の縦、横のサイズの比率のことです。アスペクト比には、4:3(普通のテレビ)と16:9(ワイド テレビ)の2種類あります。

#### LB(レターボックス)

16:9のワイド画像をアスペクト比4:3の普通のテレビに表示するときの方法の1つです。ワイド画像を垂直方向に圧縮することによって、4:3のテレビでも、正規の比率で画像を表示します。画面の上下には、黒い帯が入ります。

#### パン&スキャン(P&S)

16:9のワイド画像をアスペクト比4:3の普通のテレビに表示するときの方法の1つです。ワイド画像の左右をカットして、4:3のテレビで表示します。

#### 視聴制限

DVDビデオの機能の1つで、プレーヤー側(本機)で設定している視聴制限レベルに応じて、DVDビ デオの再生が制限されます。制限のしかたはディスクによって異なり、全く再生ができない場合や不 快な場面をとばして再生する場合などがあります。

※視聴制限が収録されていないDVDビデオもあり、この場合は、再生を制限することはできません。

#### VTR

市販のVTR機器やポータブルオーディオ機器などの外部機器の出力を入力する機能です。 VTR端子から入力された映像や音は、VTRモードに切り替えることにより、本システムを使って見た り、聞くことができます。

#### エンコーダ

データを一定の規則に基づいて符号化(データの圧縮や暗号化など)をするソフトウェアです。

#### エンコード

データを一定の規則に基づいて符号化(データの圧縮や暗号化など)をすることです。エンコードを行 なうソフトウェアをエンコーダと呼びます。

#### MP3

MP3はMPEG Audio Layer3の略で、MPEG Audio Layer3は音声圧縮技術に関する標準フォーマットです。MP3は人間の聞き取れない音声、不可聴帯域を圧縮するので、元のファイルを約1/10のサイズにすることができます。

#### ID3タグ/WMAタグ

MP3ファイル、WMAファイルには、IDタグ、WMAタグと呼ばれる付属文字情報を入力する領域が 確保されていて、曲のタイトルやアーティスト名などを保存できます。ID3タグ、WMAタグに対応 したプレイヤーでID3タグ、WMAタグ情報の表示・編集が可能です。

#### ATRAC3

「Adaptive Transform Acoustic Coding3」の略で、高音質、高圧縮を両立させた圧縮技術です。 元のファイルを約1/10のサイズに圧縮することができます。

#### ATRAC3 plus

ATRAC3との互換性を維持しながらさらに圧縮技術を進化させた音声圧縮技術です。

#### セッション

CD-R、CD-RWでは、書き込みをする度にデータの前後にリードイン、リードアウトという領域が付加されます。このリードイン、データ、リードアウトの固まりを、"セッション"と言います。本機は、同じディスクに音楽データとMP3データが混在する場合、最初のセッションに記録されているデータしか再生できません。(ディスクによっては再生できない場合もあります。) セッションをクローズした後に、データを追加した場合は、第2セッション以降に書き込まれるので、本機では再生できません。

#### サンプリング周波数

アナログ信号からデジタル信号への変換(AD変換)を1秒間に何回行なうかを表す数値のことです。

#### ルートフォルダ

ツリー型ディレクトリ構造の最上層にあるディレクトリのことをさします。

#### ビットレート

1秒当たりの情報量を表し、単位はbps(bit per second)です。この数字が大きいほど、音楽を再現 するために多くの情報を持つことになるため、同じ符号化方式(ATRAC3など)での比較では、一般 的に数字が大きい方が良い音になります。(MP3とATRAC3のように、異なる符号化方式の場合、 単純な比較はできません。)

#### VBR

「Variable Bit Rate(可変ビットレート)」の略です。一般的にはCBR(固定ビットレート)が多く使われていますが、音声圧縮では圧縮状況に合わせてビットレートを可変することで、音質を優先した 圧縮が可能となります。

# 用語説明(2)

#### WMA

「Windows Media Audio」の略で、米国Microsoft Corporationによって開発された音声圧縮技術です。WMAデータは、Windows Media Player ver.7以降を使用してエンコードすることができます。Microsoft、Windows Media、Windowsのロゴは、米国Microsoft Corporationの米国およびその他の国における登録商標または商標です。

#### DRM(デジタル著作権管理)

デジタルデータの著作権を保護する技術。音声・映像ファイルにかけられる複製の制限技術で不正利用を防ぎます。本機はWMAのDRMに対応していないため、Windows Media Playerを使用してWMAを作成するときは"保護された音楽を録音する(Ver.によって表現が異なる場合もあります。)"の項目にチェックを付けないでください。

#### Joliet (ジュリエット)

Microsoft社が開発したCD上でロングファイル名を扱えるようにした規格です。Jolietではスペース を含む最大64文字までのファイル名に対応したユニコード(文字コード)で記録します。

#### SDカード

小型、軽量のIC記録メディアです。"SDカード"対応機器で画像や音楽などのデータを記録することができ、1枚の"SDカード"に異なる種類のデータを混在して記録することができます。

#### AAC

「Advanced Audio Coding」の略で、音声圧縮技術に関する標準フォーマットです。 MP3/WMAよりさらに高圧縮にもかかわらず原音にかぎりなく近い高音質にて再生が可能です。

#### マスストレージクラス

正式名称はUSBマスストレージクラスといい、USB接続された周辺機器を外部ドライブとして認識 させる仕組みのことです。デジタルカメラ関連製品でよく使われています。

#### ディエンファシス

録音時にあらかじめ決められた特性で高域部のレベルを上げて処理することをプリエンファシスと言い、プリエンファシスは再生時に録音時とは逆の特性で高域部のレベルを下げる処理を行ないます。 この再生時の処理のことをディエンファシスと呼びます。

#### マジックゲート

"MagicGate"(マジックゲート)は、ソニー社が開発した、著作権を保護する技術の総称です。対応 機器(本機など)と"メモリースティック"の間で、お互いに「記録・再生が正しく行えるか」を確認 する認証、およびデータの暗号化が行われます。データの再生時も同様に認証が行われ、認証が成功 した場合のみ暗号化以前のデータに戻され(複合化)、再生されます。認証された機器以外では、著作 権保護されたデータは再生できません。

#### OpenMG(オープンエムジー)

ソニー社によって開発されたデジタルコンテンツの著作権管理・保護・配信技術です。(本機では再生中に OMA マークが表示されます。)

#### Gracenoteデータベース

Gracenote<sup>®</sup>は、グレースノート社の登録商標です。Gracenoteロゴおよびロゴ標記および "Powered by Gracenote" ロゴはグレースノート社の商標です。

音楽認識技術と関連情報はGracenote<sup>®</sup>社によって提供されています。Gracenoteは、音楽認識技術 と関連情報配信の業界標準です。

詳細は、Gracenote®社のホームページwww.gracenote.comをご覧下さい。

#### 音楽配信サイト

音楽を有料または無料でダウンロード提供するインターネット上のサービスサイト(ホームページ)で す。

#### 著作権

著作者の財産的利益を保護するための権利です。著作権の内容については、著作権法で具体的に定められています。著作権を侵害した場合は、損害賠償の責任が生じるほか、著作権法に定める刑事罰が 適用されることもあります。

#### チェックアウト

音楽データを本機へ転送することです。著作権保護(SDMI規定)により転送(チェックアウト)の回数 が制限されている場合とされてない場合があり、一度転送(チェックアウト)したファイルを元のパソ コンに戻す(チェックインする)ことで元に戻り再び別のカーナビに転送(チェックアウト)できます。

#### チェックイン

本機へ転送した音楽データをパソコンへ戻すことです。転送(チェックアウト)した音楽は著作権保護 (SDMI規定)のため転送元(チェックアウト元)のパソコンにしか戻せません。 ※別のパソコンに音楽データを転送(チェックアウト)することは出来ません。

#### アップロード

本機にリッピングした音楽データをパソコンに移動することです。 ※移動元の音楽データは削除されます。

#### ATRAC AD(アトラックエーディー)

ATRAC Audio Device の略です。ソニーによって開発されたウォークマン等で採用されているメディアフォーマットです。Sonic StageやBeat Jamといったアプリケーションから著作権保護された曲などを転送することができます。

#### コピーコントロールCD/レーベルゲートCD

パソコンなどで音楽データを読み取り、データ化、保存ができないように処理してあるCDのことです。コピーコントロールCD、レーベルゲートCDには下記のマークが付与されています。 ご使用になる前に、必ずパッケージなどに同梱されている説明書をお読みください。

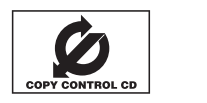

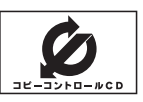

# 用語説明(3)

#### 受信レベル

アンテナから入ってくる電波の質(信号と雑音の比率)です。

受信チャンネルや天候、季節、時間帯、受信している地域、車のある場所、アンテナ接続ケーブルの 長さなどによって影響を受けます。

#### 地上デジタルテレビ放送/ワンセグ

#### ・地上デジタルテレビ放送

2003年12月に一部地域で放送が開始された、地上波によるデジタルテレビ放送です。UHFの周 波数帯域を利用して送信されます。

デジタル信号で大量の情報を扱えるので、多チャンネルの放送を高画質・高音質で楽しめます。 くっきりはっきりした高画質のHDTV(高精細度テレビ)や、文字や画像などのデータ放送がありま す。

※本機はハイビジョン放送には対応していません。

#### ・ワンセグ

地上デジタルテレビ放送による携帯受信機向け放送サービスです。

#### データ放送

お客様が見たい情報を選んで画面に表示させることができます。例えばお客様のお住まいの地域の天 気予報を、いつでも好きなときに表示させることができます。また、テレビ放送に連動したデータ放 送もあります。

#### B-CASカード(ICカード)

プラスチック・カードに集積回路を埋め込んだものです。

地上デジタルテレビ放送の番組の著作権保護等に利用されていて、地上デジタルテレビ放送を受信す るために必要となります。

#### MFN方式

MFNとはMultiple Frequency Networkの略です。 放送中継を用いない(各中継局と周波数を同じにする)SFN方式に対し、MFN方式では放送区域内で 中継局の送信チャンネルを複数用いる方法です。

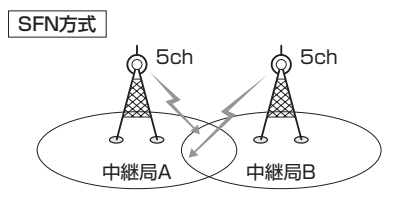

放送波中継を用いないため中継局AとBの 周波数を正確にそろえる(伝える)必要が あります。

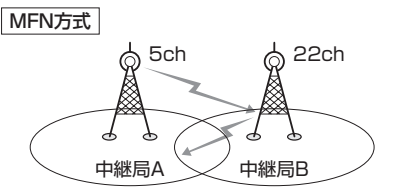

中継局Bでは中継局Aの放送波を受信して別のチャンネ ルで送信します。

- ※今までの放送局が受信できなくなった場合でも他の チャンネルにすることにより、その放送局を受信し なおすことが可能です。
  - 「MFNサーチを実行する)」213ページ
     「選局する)」216ページ

#### 字幕放送

画面上に、セリフなどの字幕を表示できる放送です。 本機では、字幕をOFFにしたり、字幕の言語を切り替えたりできます。

#### マルチビュー放送

1チャンネルで主番組・副番組の複数映像が送られる放送です。 例えば野球放送などでは主番組は通常の野球放送、副番組はそれぞれのチームをメインにした放送が 行なわれます。

#### 1125i(1080i)

デジタルハイビジョン放送(HD)の1つで、1/60秒ごとに1125本の走査線を半分に分けて交互に流 すインターレース(飛び越し走査)方式です。走査線数は現行テレビ放送の525本の倍以上の1125本 もあるため、細部まできれいに表現され臨場感豊かな映像になります。

#### 525i(480i)

デジタル標準テレビ放送(SD)の1つで、1/60秒ごとに525本の走査線を半分に分けて交互に流す インターレース(飛び越し走査)方式です。現行のテレビ放送やBS放送と同等の解像度です。

#### 525p(480p)

デジタル標準テレビ放送(SD)の1つで、1/60秒ごとに525本の走査線を同時に流すプログレッシブ (順次走査)方式です。インターレース方式のように交互に流さないので、チラツキが少なくなります。

#### 750p(720p)

デジタルハイビジョン放送(HD)の1つで、1/60秒ごとに750本の走査線を同時に流すプログレッ シブ(順次走査)方式です。インターレース方式のように交互に流さないので、チラツキが少なくなり ます。

#### カスタマイズ

お客様の好み使い方にあわせて機能を設定しなおすことです。

#### Podcast(ポッドキャスト)

インターネットを使って配信されている音声データを誰でも気軽に好きなときに聞くことができるし くみで、iPodなどのオーディオプレーヤーと組み合わせると、音声・動画ファイルの最新データを自 動的に蓄積することができます。

#### SDHC(エスディーエイチシー)

アソシエーションによって規格化されたSDメモリーカードの上位規格で4GB以上の記録が可能。転送速度も高速化され「class2(2MB/s)」「class4(4MB/s)」「class6(6MB/s)」をそれぞれ最低の保証速度としています。

# 個人情報の取り扱い(初期化)について

本機を他人に譲り渡したり処分などされる場合はプライバシー保護および著作権保護のため、お客様 の責任において本機の情報を消去してください。

#### ■ 個人情報に関わる設定を初期化する場合

□ 別冊の取扱説明書 ナビゲーション編「データを初期化(消去)する」250、251ページ ※ナビゲーションに関する登録データや走行状況の学習度の初期化、個人情報に関する設定を 工場出荷時の状態に戻します。

■ オーディオに関する設定をそれぞれの設定ヶ所で消去する場合

#### ●本機にコピーした画像の削除

[A] 「(画像を変える)」75ページ手順 3 の2)で 全画像削除 を選択決定

●本機にアップデートしたGracenote データベースのデータの削除

#### 

- ●本機に録音した音楽データの削除
  - [資] 「音楽データの初期化をするには」」73ページ手順 3 で 音楽データ初期化を選択決定
- ●本機に設定した地上デジタルテレビ放送に関する情報の削除
  - ・12セグ/ワンセグ

[2] 「設定を初期化する」」245ページ手順 4 で メモリ初期化 を選択決定

●SDカードの初期化

[2] 「システムの設定について」324、325ページ手順 4 で 初期化 を選択決定

# 索 引(1)

# 五十音順

# え

| 映像調整        | 27 | ~29 |
|-------------|----|-----|
| エリア番号と放送局一覧 |    | 345 |

## お

| オーディオ/テレビ/ラジオの設定について | 18 |
|----------------------|----|
| 音量調整                 | 26 |
| 音声はそのままで画面を消す        | 25 |
| 音声はそのままでナビゲーション画面を   |    |
| 表示する                 | 24 |

## か

#### 各部の名称とはたらき(表示部含む)

| ラジオ(AM/FM)      | 154~156   |
|-----------------|-----------|
| CD              |           |
| Digital TV      | 204~208   |
| DVD             | 168~170   |
| iPod ·····      |           |
| MP3/WMA         | 144、145   |
| Music Rack      |           |
| SD·····         |           |
| USB             |           |
| カスタマイズソース・・・・・・ | 44、45     |
| 画像(壁紙)          | 75~83、323 |
| 曲管理(アルバムリスト編    | 集/        |
| トラックリスト編集)      | 121~133   |
|                 |           |

# E

**故障かな?と思ったら** ……………………330~343 個人情報の取り扱いについて …………………352

## さ

| 再生できるディスク | 12、 | 13 |
|-----------|-----|----|
|           |     |    |

#### L

システムの設定

| キー操作音のON/OFF | 324 |
|--------------|-----|
| SDカードの初期化    | 325 |
| 初期化          | 352 |
| 初期設定一覧       |     |

#### **て** テレビ

| 地上デジタルテレビ放送について200       |
|--------------------------|
| 地上デジタルテレビ放送の番組受信について…201 |
| B-CASカードについて202          |
| B-CASカードを入れる/取り出す203     |
| B-CASカードに関するお問い合わせ先 …203 |
| データ管理                    |
| ローカルアップデート/カスタム          |
| アップデート                   |
| (ホームページアドレス)47           |
| <b>データベースについて</b> 14、15  |
| BeatJamについて              |

## は

| <b>配色を変える</b> | 31 |
|---------------|----|
| はじめに          | 21 |

# め

| メッセージ表示 | <br>329 |
|---------|---------|

# ጌ

| 用語説明 |  |
|------|--|
|      |  |

## 6

| ノンオ (文)週間報 13 0 / | ラジオ(交通情報含む) | 154~164 |
|-------------------|-------------|---------|
|-------------------|-------------|---------|

## b

# 索 引(2)

## アルファベット

# Α

#### AUDIO設定

| イコライザ設定35~37       |
|--------------------|
| カスタマイズソース44、45、322 |
| 車速連動音量設定42、43      |
| スピーカー設定            |
| データ管理              |
| 音楽データの修復           |
| 音楽データの初期化73        |
| HDD情報              |
| PC接続64~71          |
| フェード・バランス40、41     |
| 臨場感                |
| 録音設定(手動/自動の選択)48   |
| Gracenoteデータベース    |
| ローカルアップデート/        |
| カスタムアップデート54~61    |
| データの初期化62、63       |
| Quick×ニュー          |

| Guioto — 1           | 1 15  | 10 |
|----------------------|-------|----|
| AUDIOソース画面のモードボタンについ | いて…   | 22 |
| AUDIOメニュー画面について      | ••••• | 23 |

## В

| <b>B-CASカード</b> 202、203、2 | 240, 241 |
|---------------------------|----------|
| BeatJam                   |          |
| BeatJamでできること             | 64       |
| BeatJamを利用する              | 64       |
| 使用上のご注意                   | 65       |
| ノートパソコンへ接続するには…           | 66~71    |

## Сср

| CDプレーヤーを使う |       |
|------------|-------|
| ししノレ ド でぼう | 00-33 |

# D

| Digital TVを使う                               | ·204~ | -253 |
|---------------------------------------------|-------|------|
| アンテナ電源の設定                                   |       | ·237 |
| 映像切替                                        |       | ·224 |
| エラーコードについて                                  |       | ·253 |
| エリアスキャン                                     |       | ·214 |
| 音声切替                                        |       | ·225 |
| 緊急放送を見る                                     |       | ·252 |
| 字幕切替                                        |       | ·226 |
| 現在地確認設定                                     | ·232、 | 233  |
| 視聴エリアの変更                                    |       |      |
| (地方/県域の設定)・・・・・・・・                          | ·211、 | 212  |
| 自動切替の設定                                     | ·235、 | 236  |
| 受信可能なチャンネルと受信レ                              | ベルを   |      |
| 確認し、受信する                                    | ·238、 | 239  |
| 設定の初期化                                      |       | ·245 |
| 選局する                                        | ·216~ | -219 |
| 選局操作の設定                                     | ·246、 | 247  |
| チャンネルスキャン(再スキャン                             | /)    | ·215 |
| チャンネル表示の設定                                  | ·229、 | 230  |
| 時計表示設定                                      | ••••• | ·234 |
| バナー表示                                       | ·204、 | 205  |
| バナー表示の設定                                    | ·227、 | 228  |
| プリセットメモリーをする                                | ·220、 | 221  |
| データ放送を利用する                                  | ·248~ | -250 |
| 番組の詳細情報を見る                                  | ·222、 | 223  |
| 番組表を見る                                      | ·222、 | 223  |
| 放送局からの情報を見る(ダウン                             | /ロード  | を    |
| 確認・開始する)                                    | ·242~ | -244 |
| 文字スーパー切替                                    | ••••• | ·231 |
| 郵便畨号設定 ···································· |       | ·228 |
| リレーサービスの番組を見る・                              |       | ·251 |
| 臨時サービスの番組を見る …                              | ····· | ·251 |
| B-CASカードテスト ·······                         | .240、 | 241  |
| DVDビテオについて                                  |       | 19   |
| ロVロフレーヤーについて                                | 166   | 167  |
| UVUフレーヤーを使う                                 | 168~  | -189 |
| DVDの初期設定について                                | .190~ | -197 |

# アルファベット

# 🗄 HDD

| HDDの情報・ |  | ••••• |  | 74 |
|---------|--|-------|--|----|
|---------|--|-------|--|----|

## 🚺 iPod

| iPodについて       | )2、 | 303 |
|----------------|-----|-----|
| iPodを使う        | )4~ | 320 |
| iPodビデオモードの再生3 | 18~ | 320 |

## MP3/Music Rack

| MP3/WMAについて    | ~138~ | -143 |
|----------------|-------|------|
| MP3/WMAを使う     | 144~  | -151 |
| Music Rack     |       |      |
| Music Rackについて | 49    | ~53  |
|                | 00    | 100  |

| Music Rackを使う   | ·98~135 |
|-----------------|---------|
| 録音方法の手動/自動を選択する | 48      |
| 録音方法/録音音質       | 51~53   |

## Q

#### Quickメニュー(カスタマイズ機能)

| <br>44、 | 45、 | 322 |
|---------|-----|-----|
|         |     |     |

# S

| SDカード/USBメモリデバイス    |     |
|---------------------|-----|
| <b>について</b> 16、     | 17  |
| SDカードの音楽再生について260~2 | 262 |
| SDカードを使う            | 275 |

# USB(USBオーディオ)

| USBメモリデバイスの音楽再生に    |   |
|---------------------|---|
| <b>ついて</b>          | C |
| USBメモリデバイスを使う281~30 | С |

## V

| VTR機能を使う |  | 257 |
|----------|--|-----|
|----------|--|-----|